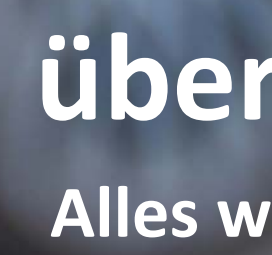

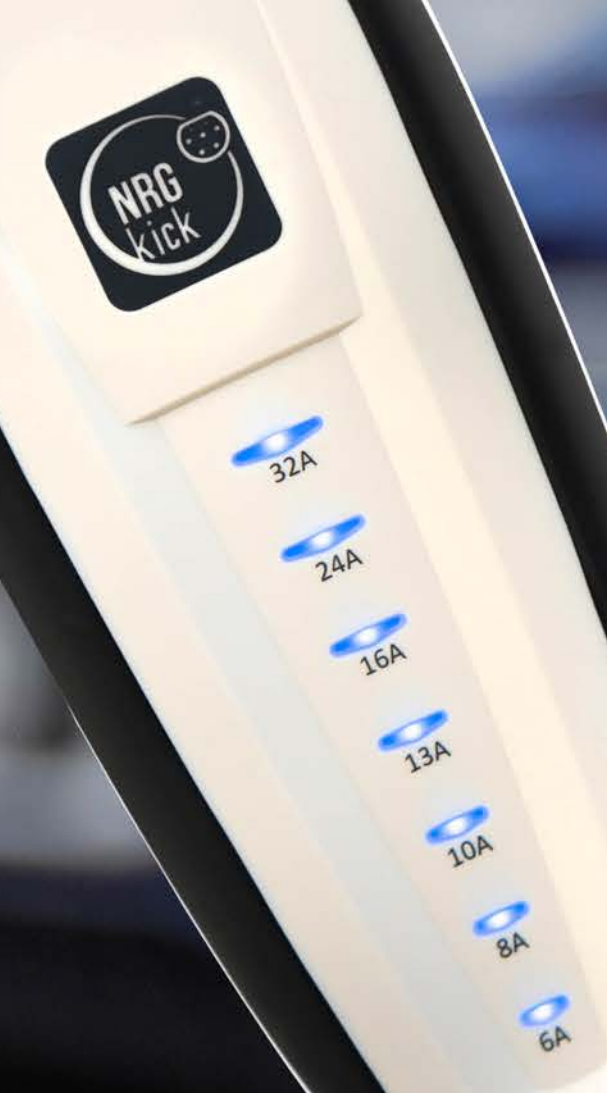

## überall. schnell. laden. Deine mobile Ladeeinheit

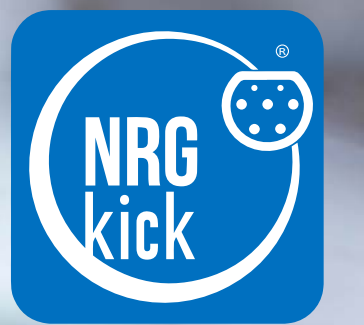

# überall. schnell. laden Alles was Dein E-Auto jemals braucht Version 1.1

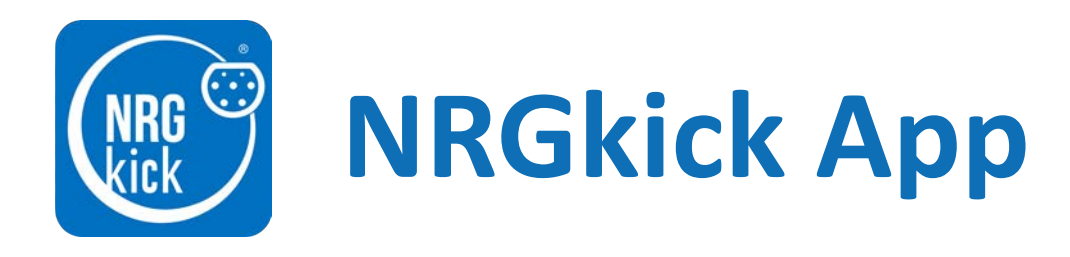

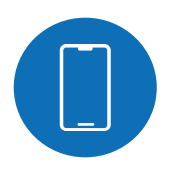

1. App herunterladen

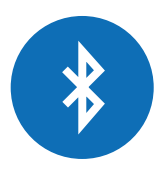

2. Erstverbindung der NRGkick App via Bluetooth und Zugangscode eingeben

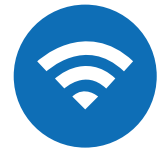

3. Einrichtung und Verwaltung der WLAN-Verbindung

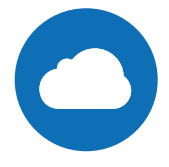

4. Einrichtung des Cloud-Accounts mit dem Setup-Assistenten

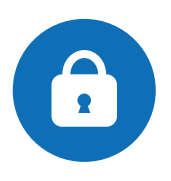

5. Zugangscode ändern oder Zurücksetzen

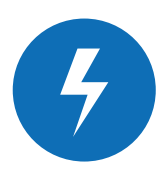

6. Ladelimits in der App einstellen

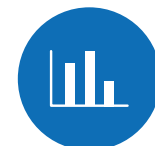

7. Konfiguration automatischer Ladeberichte

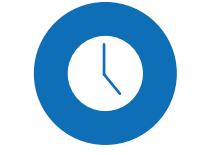

8. Konfiguration der Zeitsteuerung: Lade-Events mit der App verwalten

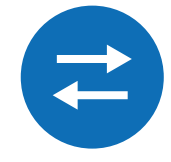

(OCPP)

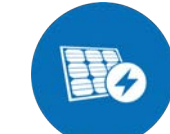

10. Kauf/Einrichtung PV-geführtes Laden

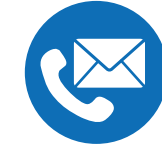

11. Kontaktmöglichkeiten/Support

9. Einrichtung/Verbindung von Ladenetzwerken

### **1.** App herunterladen

**1.1.** Laden Sie die NRGkick App auf Ihrem Smartphone herunter, diese ist für Android im "Google Playstore" und für iOS im "App Store" verfügbar.

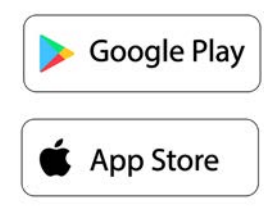

Achtung: Die App "NRGkick Classic" ist die App für den alten NRGkick, diese nicht herunterladen!

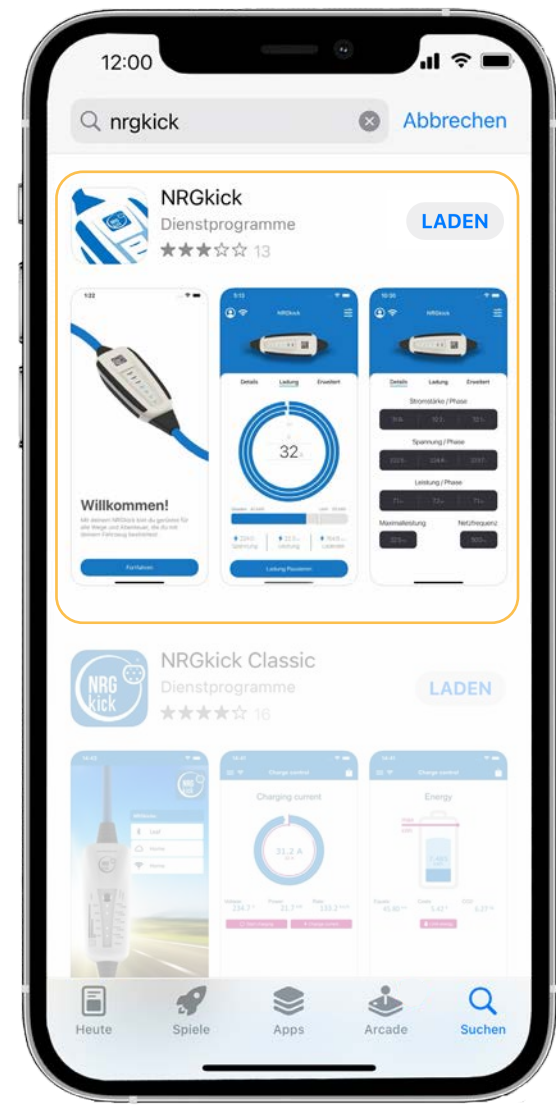

**1.2.** Öffnen Sie die App und begeben Sie sich in die Nähe des NRGkick (< 10m), da die Verbindung zunächst über Bluetooth aufgebaut wird. (**Wichtig dabei:** Standort muss aktiviert sein!)

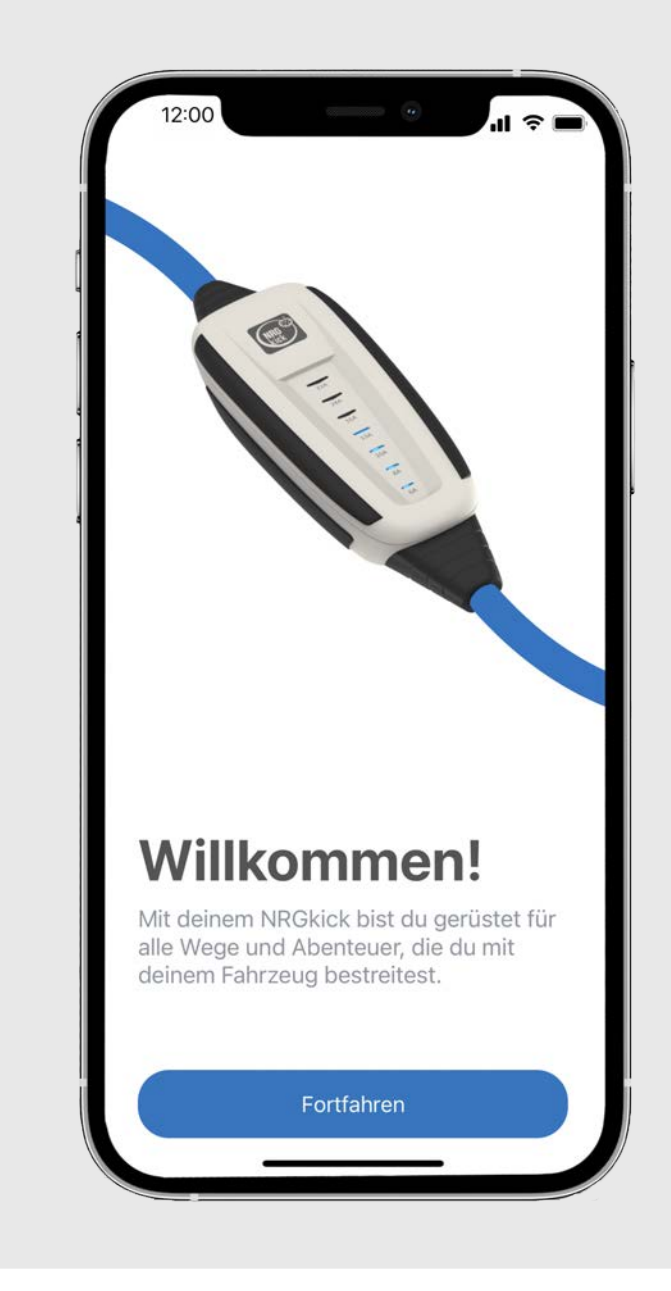

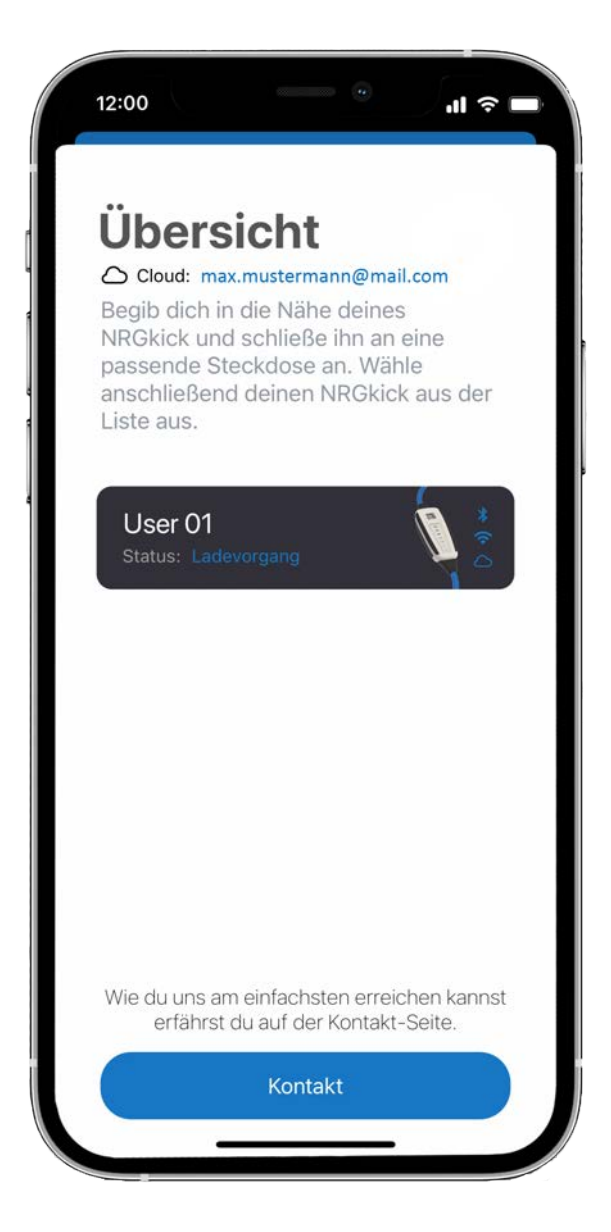

**1.3.** Ein neuer NRGkick, ohne Vorkonfiguration, erscheint unter der Bezeichnung "User01" in der Auswahlliste.

### 2. Erstverbindung via Bluetooth und Zugangscode eingeben

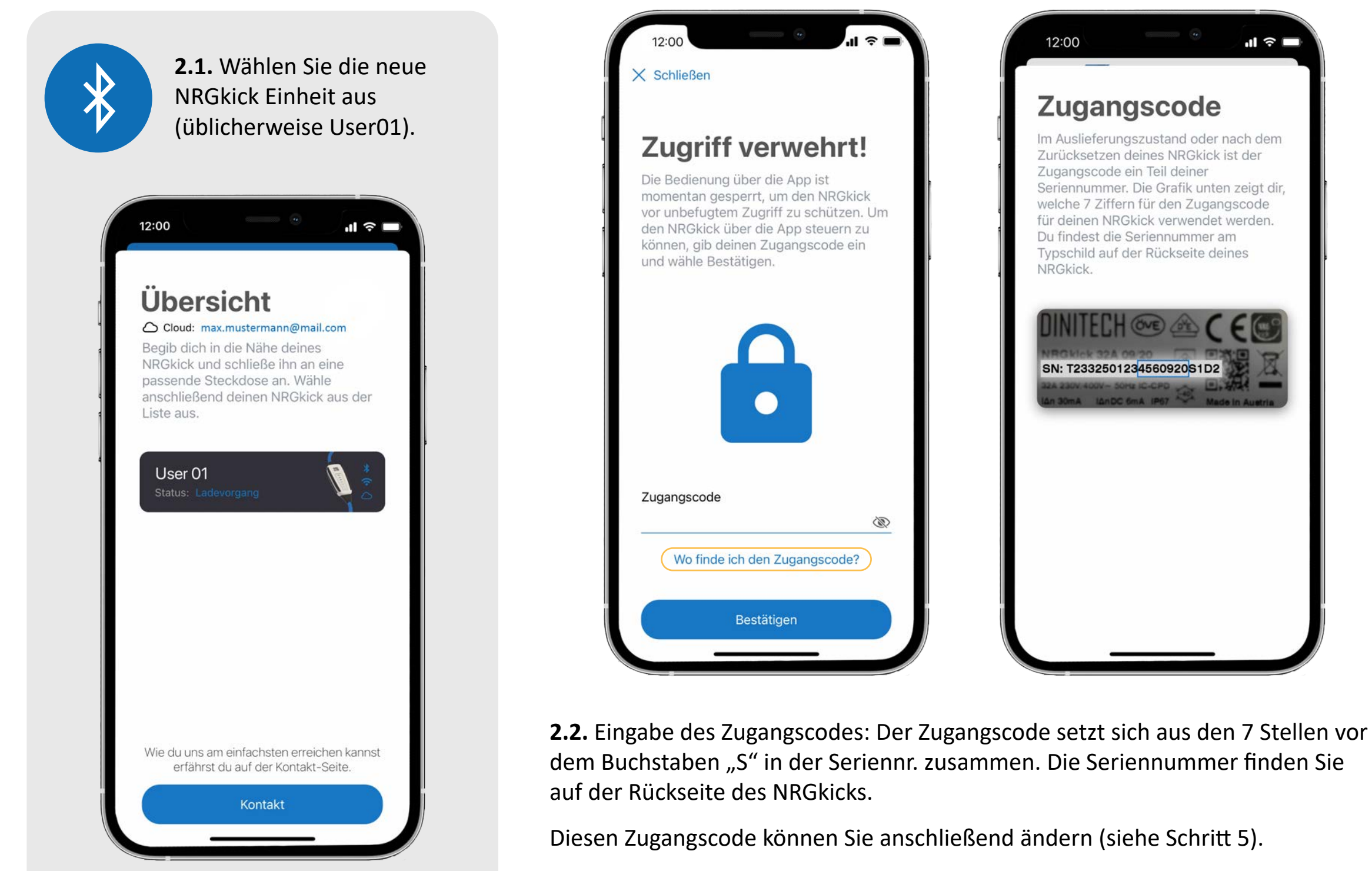

Nach Eingabe des Codes ist der Zugang aktiviert.

**2.3.** Optional können Sie den Namen des NRGkicks ändern oder diesen Schritt später durchführen.

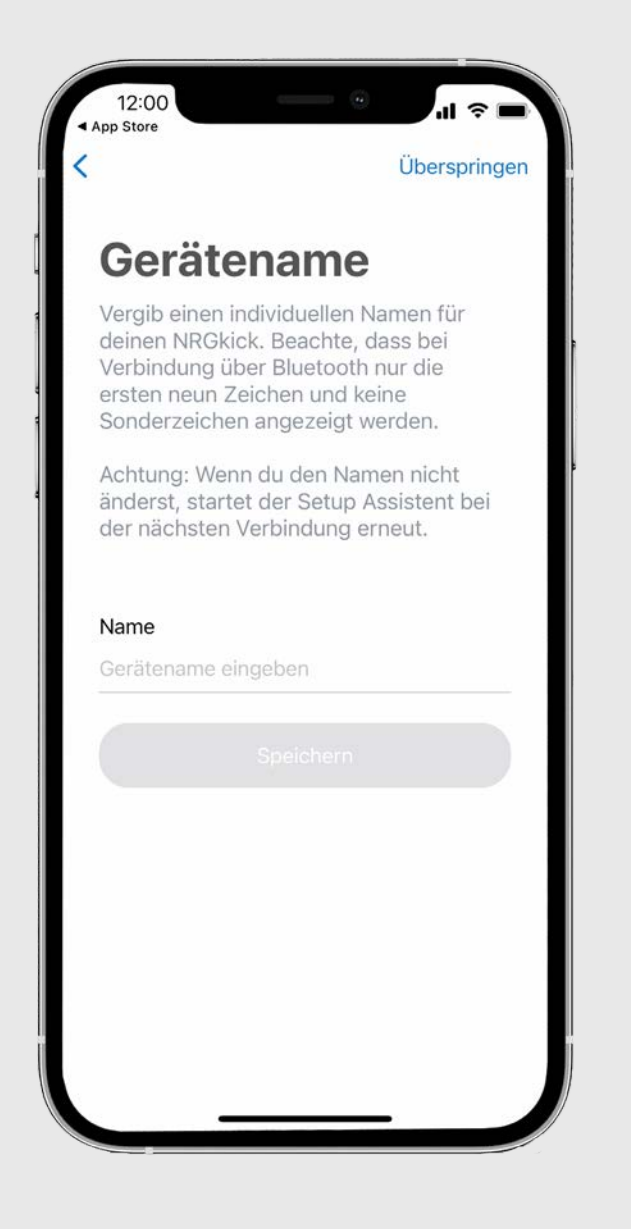

## **3. Einrichtung und Verwaltung WLAN Verbindung**

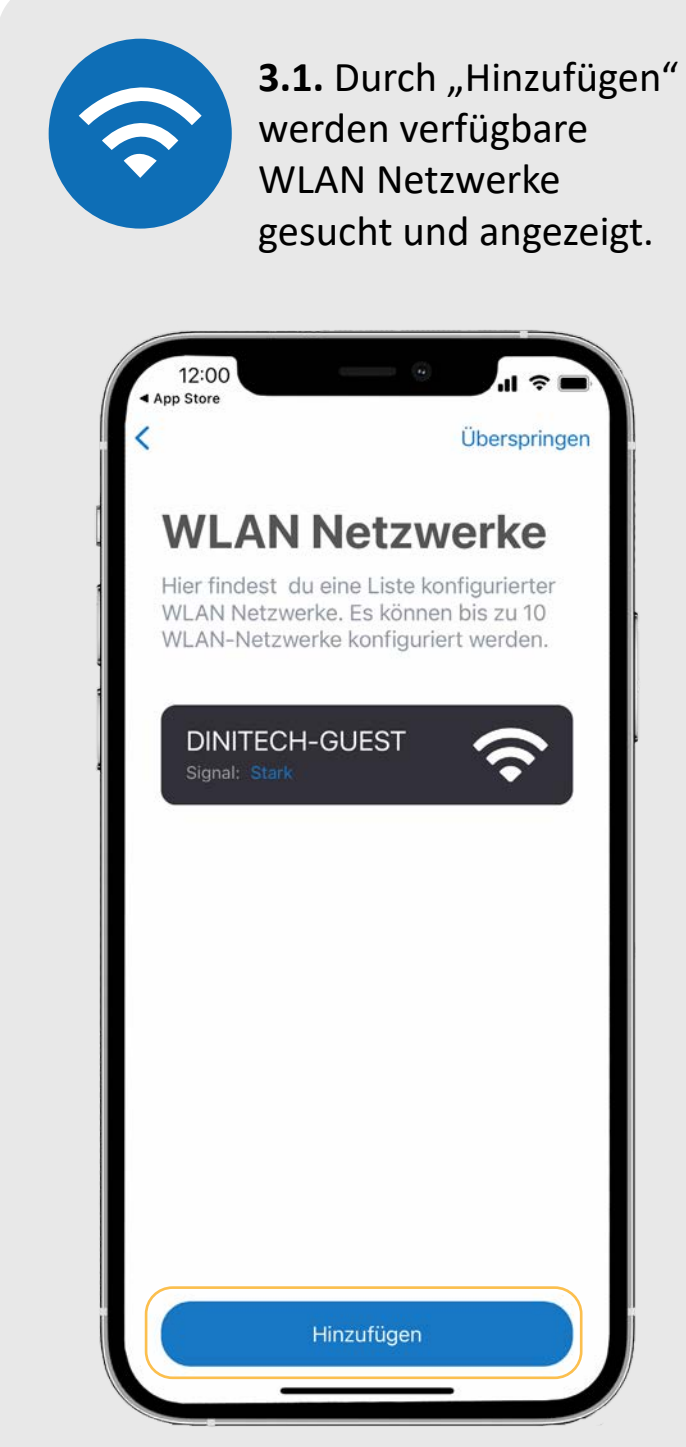

| < Ap        | p Store                                                                                                    | -il ≎ ■                                          |
|-------------|----------------------------------------------------------------------------------------------------|--------------------------------------------------|
| ١           | Wlan                                                                                                    |                                                  |
| V<br>V<br>a | /erbinde deinen NRGkick mi<br>Vlan Netzwerk. Damit hast o<br>uf deinen NRGkick, auch w<br>ußerhalb der Bluetooth-Rei | t einem<br>du Zugriff<br>enn du<br>chweite bist. |
|             | User 01<br>Signal: Stark                                                                                             | Ŷ                                                |
|             | DINITECH-OFFICE<br>Signal: Stark                                                                                     | <b>?</b>                                         |
|             | DINITECH-GUEST<br>Signal: Stark                                                                                      | <b>?</b>                                         |
|             |                                                                                                    |                                                  |
|             | Manuelle Eingabe                                                                                                    |                                                  |

**3.2.** Wählen Sie das gewünschte WLAN Netzwerk.

**Tipp:** hier kann auch der Hotspot des eigenen Smartphones genutzt werden.

**3.3.** Geben Sie das WLAN-Passwort ein und klicken Sie auf "speichern". Eine Verbindung wird aufgebaut.

| App Store           |                                    |                       |
|---------------------|------------------------------------|-----------------------|
| Gib hier<br>ausgewa | die Zugangsdat<br>ählten Wlan Net: | en des<br>zwerkes ein |
| SSID                |                                    |                       |
| DINITEC             | H-OFFICE                           |                       |
| Passwor             | t                                  |                       |
| Passwor             | t eingeben                         | Ğ                     |
|                     | Speicher                           | rn                    |
|                     |                                    |                       |
|                     |                                    |                       |
|                     |                                    |                       |
|                     |                                    |                       |
|                     |                                    |                       |
|                     |                                    |                       |
|                     |                                    |                       |

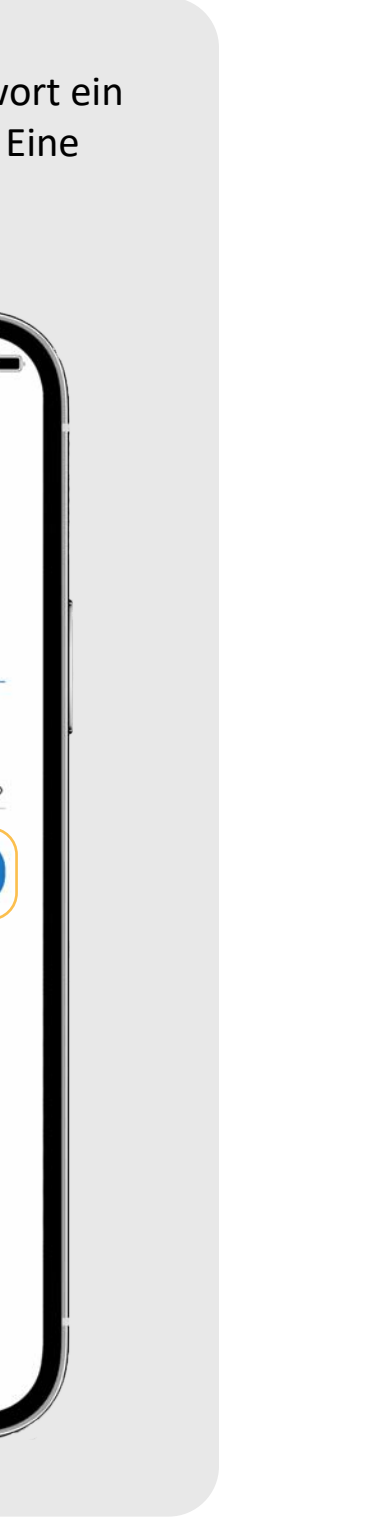

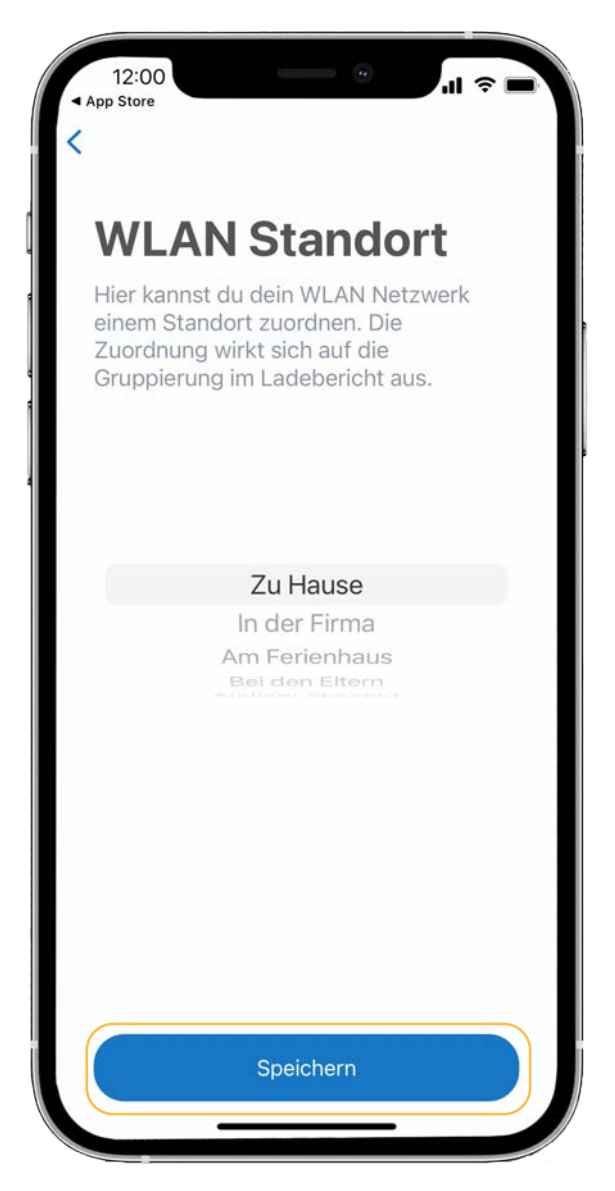

**3.4.** Anschließend können Sie Ihrem WLAN einen Standort zuordnen. Der Standort kann später in den Ladeberichten inkludiert werden.

### 4. Einrichtung des Cloud-Accounts mit dem Setup-Assistenten

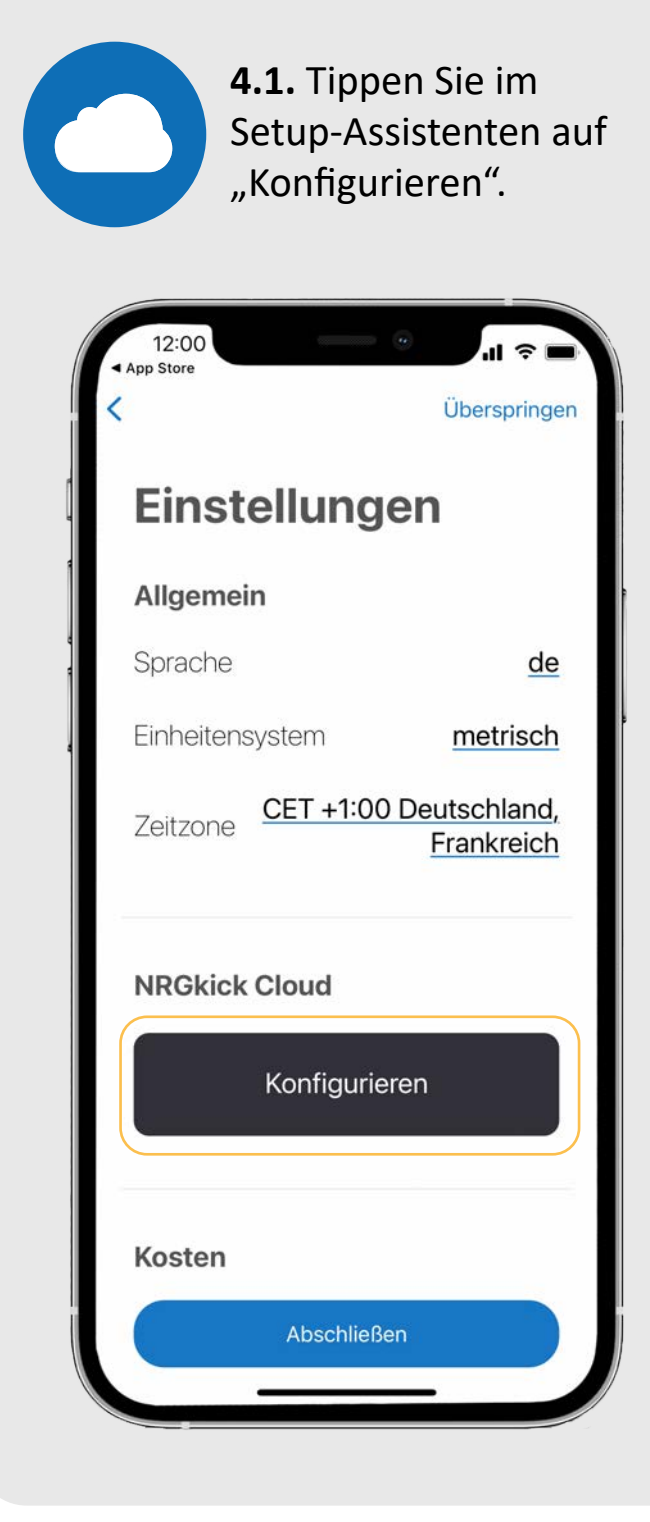

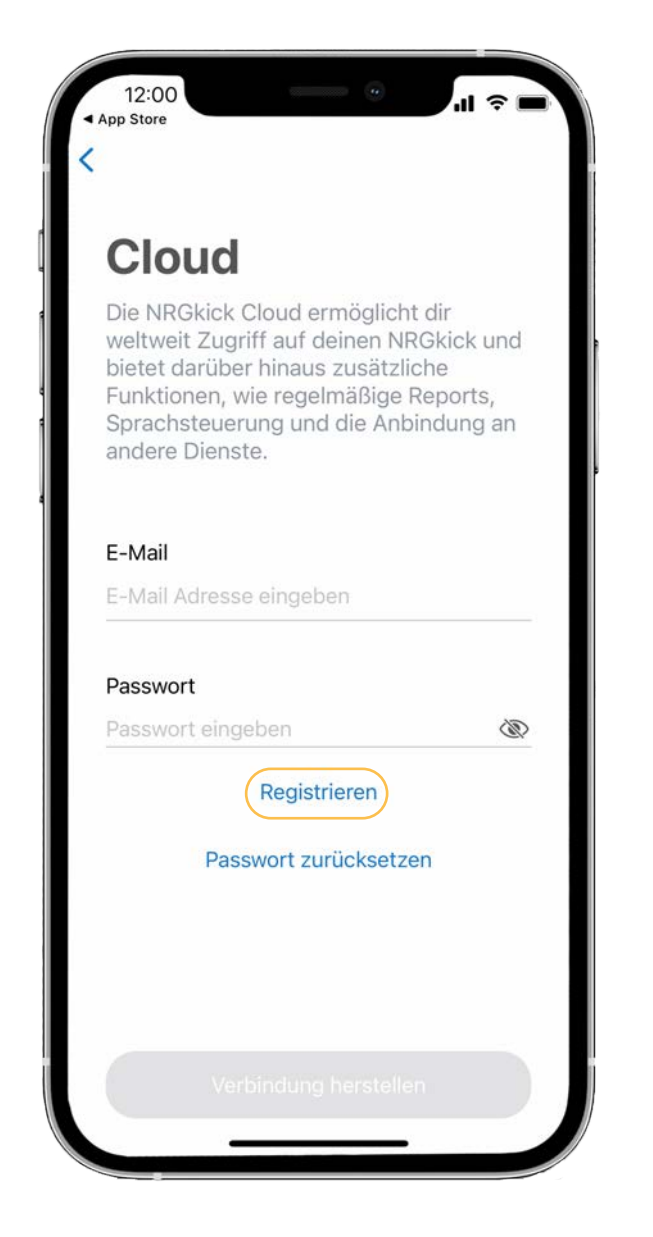

**4.2.** Um einen neuen, kostenfreien Cloud-Account zu erstellen, tippen Sie auf "Registrieren".

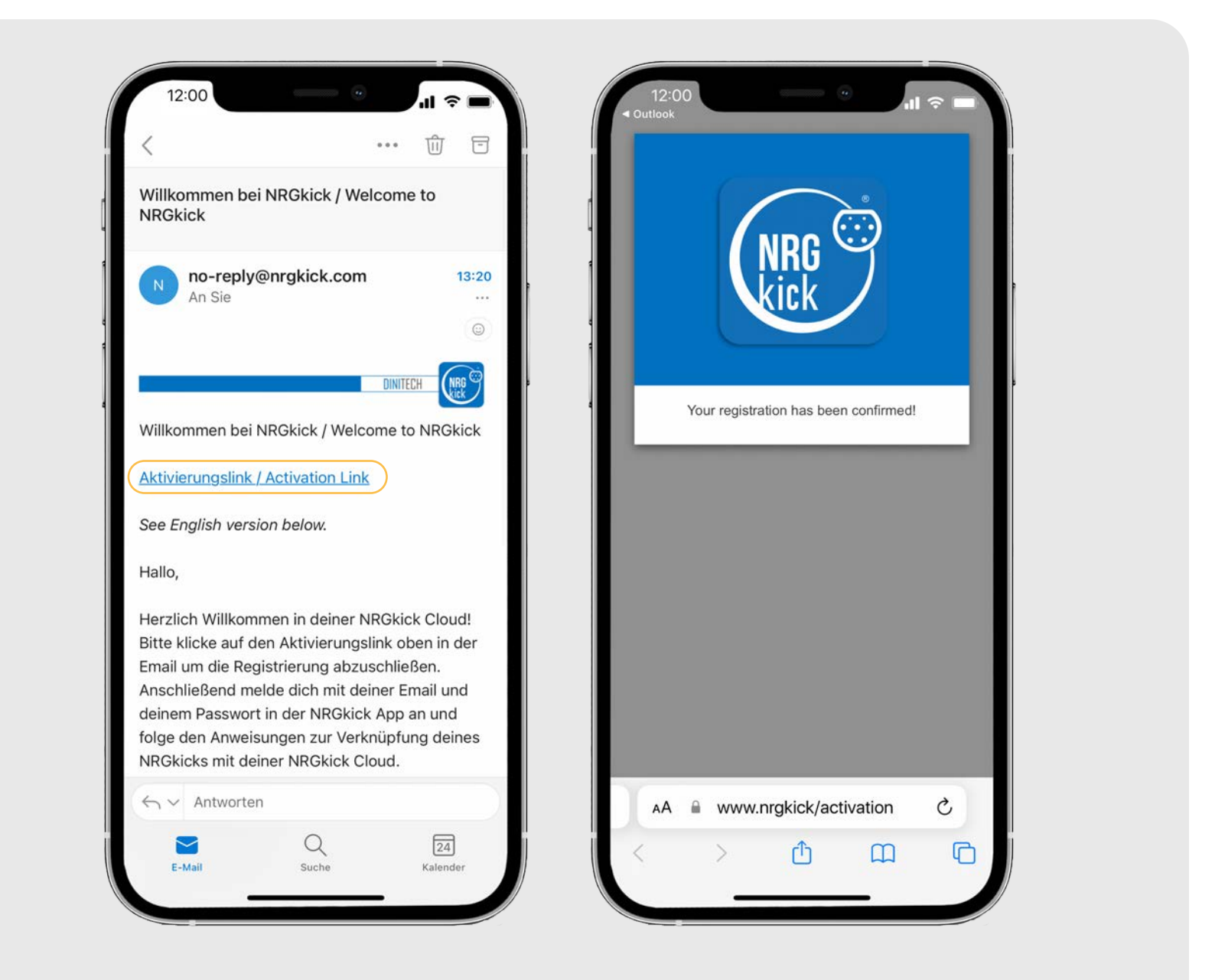

**4.3.** Nach Eingabe und Tippen auf "Account erstellen" erhalten Sie eine E-Mail. Öffnen Sie diese und klicken Sie dort auf den Aktivierungslink. Ihre Registrierung ist somit bestätigt.

**4.4.** Wechseln Sie wieder in die App und tippen Sie auf "Mit Konto verknüpfen". Ihr NRGkick ist erfolgreich mit Ihrem Cloud Account verknüpft.

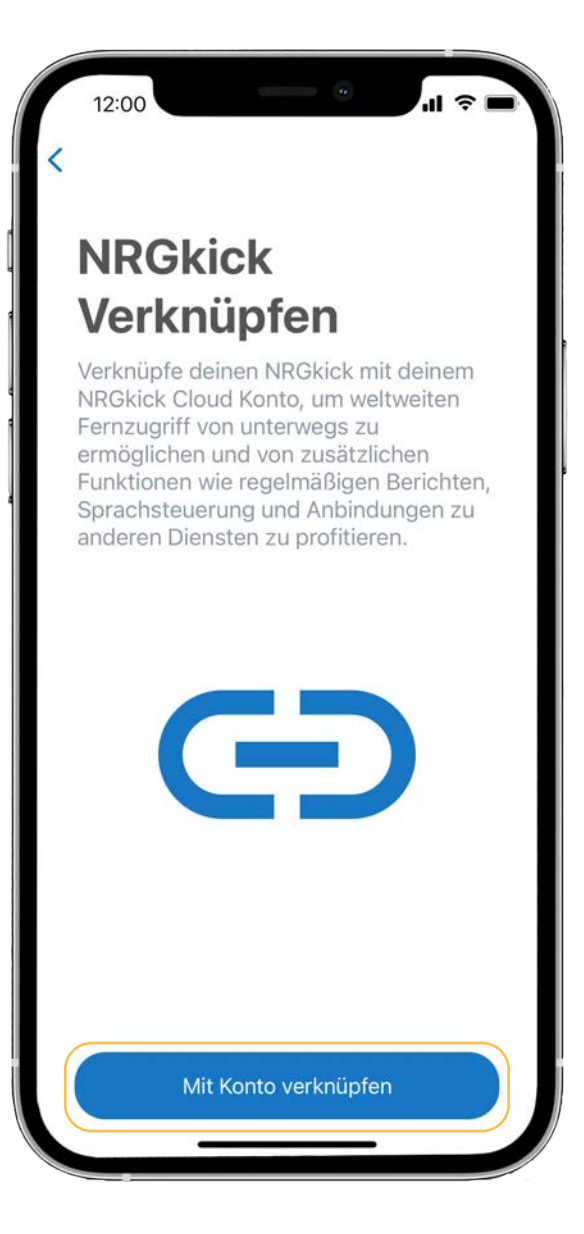

**4.5.** Sollte bei der Ersteinrichtung kein Cloud Account eingerichtet werden, können Sie dies jederzeit nachholen. Öffnen Sie dazu die App und begeben Sie sich in die Nähe des NRGkick (< 10m), da die Verbindung zunächst über Bluetooth aufgebaut wird.

Nachdem Sie mit dem NRGkick verbunden sind, gehen Sie wie folgt vor:

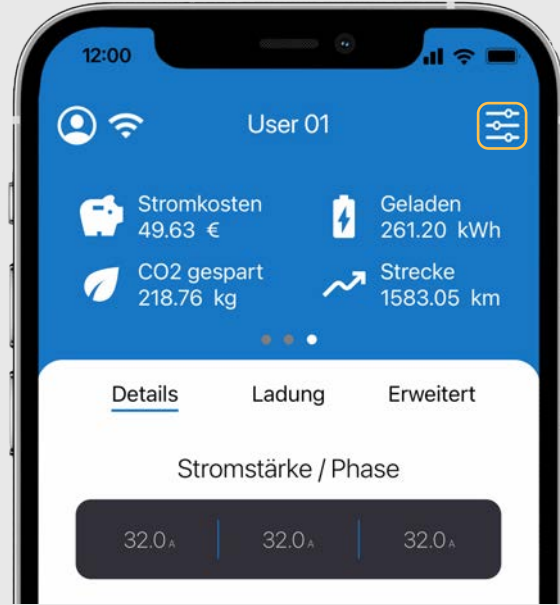

Überspringer Einstellungen Allgemein Sprache de Einheitensystem metrisch CET +1:00 Deutschland, Zeitzone Frankreich NRGkick Cloud Konfigurieren **4.6.** Tippen Sie auf den Button rechts oben, der Sie zu den Einstellungen führt. Kosten **4.7.** In den Einstellungen tippen Sie unter "NRGkick Cloud" auf den Button Abschließen "Konfigurieren" und gehen anschließend vor, wie auf der vorhergehenden Seiten

beschrieben.

**5.1.** Den Zugangscode ändern: Gehen Sie in die Einstellungen, scrollen Sie bis zum Bereich "Sicherheit" und tippen Sie auf "Zugangskontrolle".

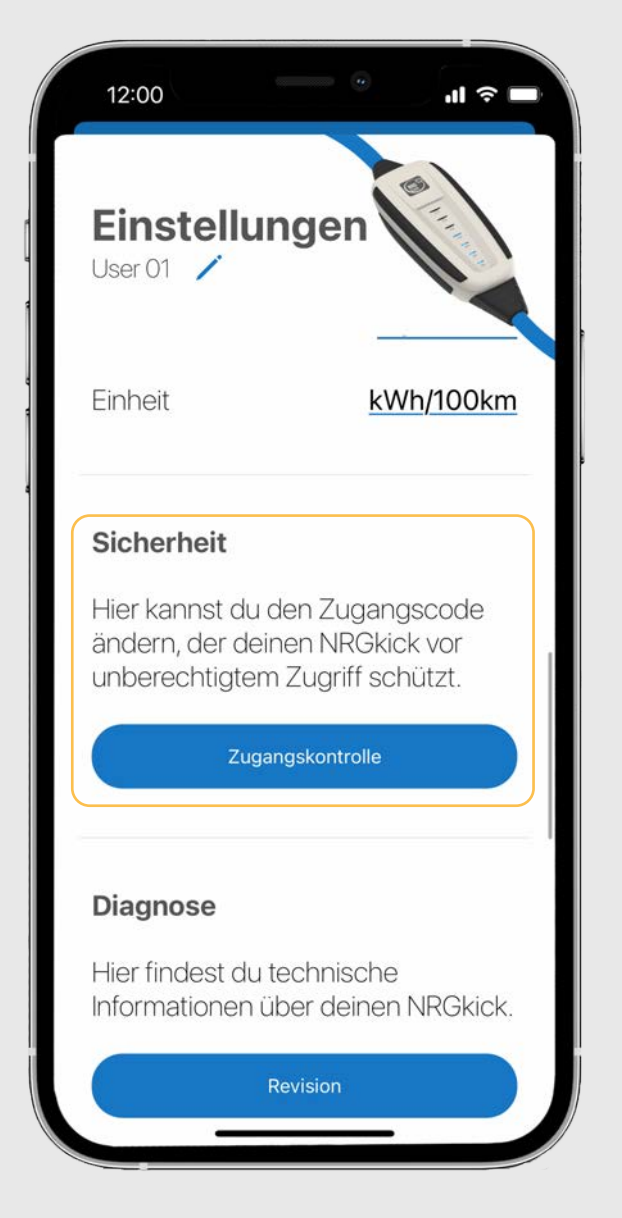

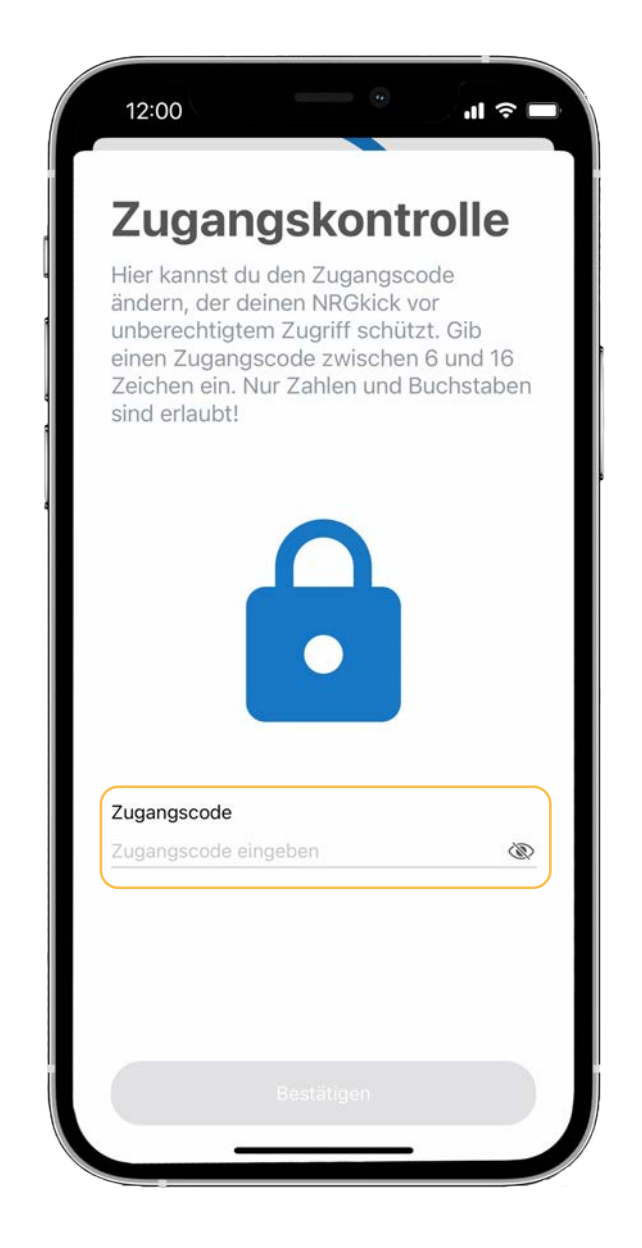

Ein Feld zur Änderung des Zugangscodes erscheint. Geben Sie den neuen Code ein und tippen Sie auf "bestätigen". Der Zugangscode wurde erfolgreich geändert. 5.2. Zurücksetzen auf Standard-Passwort:Hat man das Passwort vergessen kann man es durch folgende Schritte zurücksetzen:

 NRGkick einstecken - 8A blinkt 8mal
Danach SOFORT auf 24A drücken und ca. 10sec gedrückt halten.
Als Zeichen der erfolgreichen Zurücksetzung blinken alle LEDs 3x langsam.

ACHTUNG: nicht via WLAN übertragene Ladedaten und Ladevorgänge gehen beim Reset verloren. Daher die Einheit vor dem Zurücksetzen, wenn möglich, zur Sicherung der Ladevorgänge mit dem Internet und der Cloud verbinden.

## 6. Ladelimits in der App einstellen

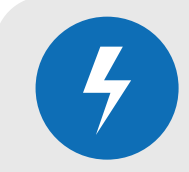

## **6.1.** Auch bei Fahrzeugen, die selbst

über kein einstellbares Ladelimit verfügen, kann mit NRGkick ein permanentes Voll-Laden der Batterie verhindert werden. Dafür die Einstellungen rechts oben öffnen.

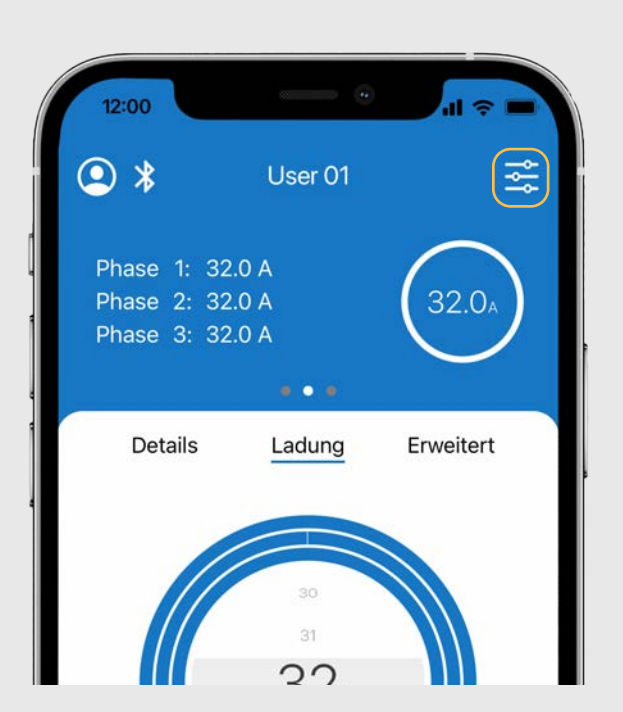

| 12:00                                                    | · · · · · · · · · · · · · · · · · · ·  |
|----------------------------------------------------------|----------------------------------------|
| Einstellunge<br>User 01 🖍                                | en                                     |
| Kosten                                                   |                                        |
| Kosten per kWh                                           | <u>0,25 €</u>                          |
| Währung                                                  | EUR                                    |
| Auto                                                     |                                        |
| Batteriekapazität                                        | 62 kWh                                 |
| Verbrauch                                                | 18 kWh/100km                           |
| Einheit                                                  | <u>kWh/100km</u>                       |
| Sicherheit                                               |                                        |
| Hier kannst du den 2<br>ändern, de <del>r deinem</del> t | Zugangscode<br><del>NROki</del> ck vor |

**6.2.** Unter "Batteriekapazität" können Sie die Batterie-Größe hinterlegen. Schieben Sie den Einstellungsbereich nach unten, um die Änderung zu speichern. **6.3.** Unter dem Punkt "Ladung" können Sie nun den Lademengen-Regler auf die gewünschte Zuladungsmenge einstellen.

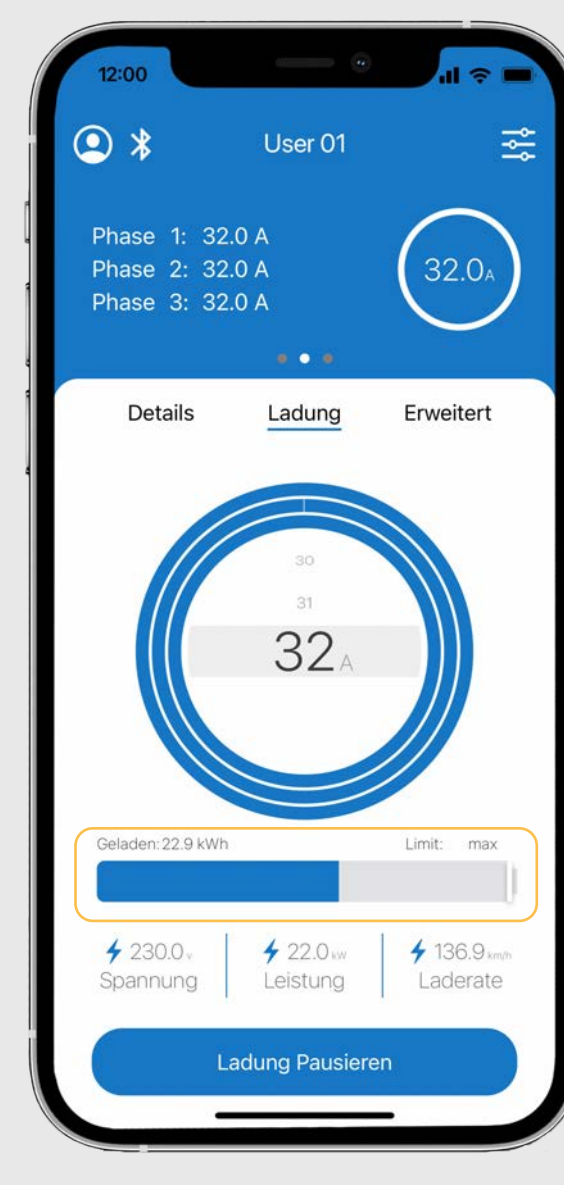

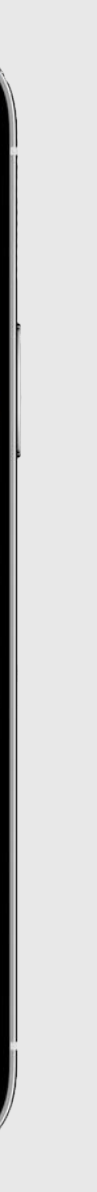

Bei Ladestart mit 30% SOC (Ladestand Akku) den Schieberegler in die Mitte schieben (50%); damit endet die Auto-Ladung bei 80% und schont somit den Akku.

### 7. Konfiguration automatischer Ladeberichte

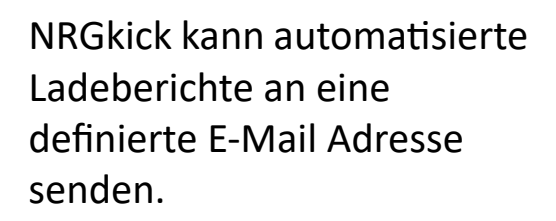

Um diese Funktion zu nutzen, muss einmalig das Cloud-Konto eingerichtet und die Ladeberichts-Funktion konfiguriert werden.

Ladeberichte können z.B. wöchentlich, monatlich oder auch für individuell festgelegte Zeiträume übermittelt werden.

Ladeberichte können als PDF und/oder CSV Datei übermittelt werden.

Damit Ladeberichte übermittelt werden können, benötigt NRGkick eine Verbindung zum Internet.

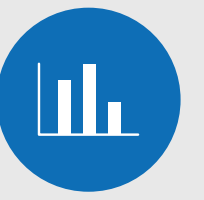

**7.1.** Gehen Sie auf der Startseite in den Bereich "Erweitert".

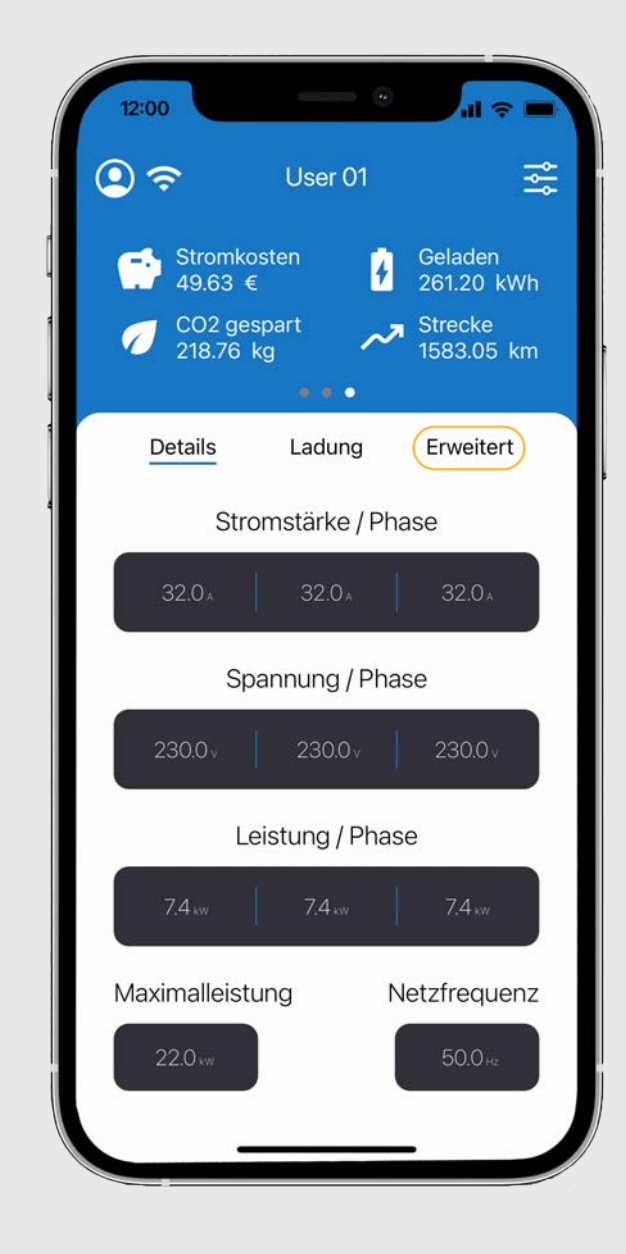

Tippen Sie im Bereich "Ladeberichte" auf den Button "Berichte konfigurieren".

| 12:00                                                                                                 |                              | al ≎ ■                  |
|----------------------------------------------------------------------------------------------------|------------------------------|-------------------------|
| <b>€</b>                                                                                              | User 01                      | Ř                       |
| Stromko<br>1.075,39                                                                                   | osten 🛃                      | Geladen<br>3.584,64 kWh |
| 7 CO2 ges<br>3.002,21                                                                                 | spart 📈 🥕                    | Strecke<br>8.961,61 km  |
|                                                                                                    |                              |                         |
| Details                                                                                               | Ladung                       | Erweitert               |
| Zeitsteueru                                                                                           | ing                          |                         |
| Die Zeitsteuerung                                                                                     | g ist: aktiv                 |                         |
| Die Zeitsteuerung<br>00:00 06:0                                                                       | g ist: aktiv<br>00 12:00<br> | 18:00 24:00             |
| Die Zeitsteuerung<br>00:00 06:0<br>1 1 1 1 1 1<br>Ladeberich<br>E-Mail: testcloud                     | nte<br>d@byom.de             | 18:00 24:00             |
| Die Zeitsteuerung<br>00:00 06:0<br>1 1 1 1 1 1<br>E-Mail: testcloud<br>Be<br>Ladenetzw<br>Deaktiviert | nte<br>d@byom.de             | 18:00 24:00<br>eren     |

| 12:00                             | - •                                                              | 비 송 🗖                 |
|-----------------------------------|------------------------------------------------------------------|-----------------------|
| Lad                               | eberichte                                                        |                       |
| Hier kanı<br>und anso<br>Email Ad | nst du einen Zeitraum<br>chließend einen Berich<br>resse senden. | wählen<br>nt an deine |
| Zeitrau                           | Im                                                               |                       |
| Monatlich                         |                                                                  |                       |
| Wöchentli                         | ch                                                               |                       |
| Empfäi                            | nger                                                             |                       |
| E-Mail                            |                                                                  |                       |
| testcloud@                        | @byom.de                                                         |                       |
| Zwisch<br>Gewählter               | nenbericht<br>Zeitraum                                           | )                     |
|                                   | Letzten 7 Tage                                                   |                       |
|                                   | Letzten 30 Tage                                                  |                       |
|                                   | Eigener Zeitraum                                                 |                       |
|                                   |                                                                  |                       |

7.2. Geben Sie hier denBerichts-Zeitraum und dieEmpfänger Mail-Adresse ein.

**7.3.** Beim Ladebericht kann auch ein Dateinamen-Präfix und ein benutzerdefiniertes Feld, wie z.B. ein Kennzeichen oder Mitarbeiternummer eingegeben werden. Die Auswahl des benutzerdefinierten Feldes kann durch Scrollen auf dem grau hinterlegten Bereich verändert werden.

| 12:00                                         |                                                 |                                                    | 4                    | .1                            | ? □      |
|-----------------------------------------------|-------------------------------------------------|----------------------------------------------------|----------------------|-------------------------------|----------|
| Von:                                          |                                                 | 26.03.20                                           | 023                  |                               |          |
| Bis:                                          |                                                 | 25.04.20                                           | 023                  | Ľ                             | +        |
| Format                                        |                                                 |                                                    |                      |                               |          |
| PDF                                           |                                                 | CSV                                                |                      | PDF+CS                        | v        |
| Dateina                                       | men-F                                           | Präfix                                             |                      |                               |          |
| Gib eine<br>Dateinar<br>an.                   | n optio<br>nen de                               | nalen l<br>eines La                                | Präfi:<br>adeb       | k für d<br>bericht            | en<br>ts |
|                                               |                                                 |                                                    |                      |                               |          |
| Präfix<br>Name                                |                                                 |                                                    |                      |                               |          |
| Präfix<br>Name<br>Benutze<br>Füge o<br>benut: | e <b>rdefin</b><br>deinem<br>zerdefii           | <b>iertes</b><br>Ladek                             | Felo<br>Felc         | <b>d</b><br>ht ein<br>I hinzu | 1.       |
| Präfix<br>Name<br>Benutze<br>Füge o<br>benutz | e <b>rdefin</b><br>deinem<br>zerdefii<br>KFZ Kr | <b>iertes</b><br>Ladeb<br>niertes<br><b>ennzei</b> | Felc<br>Felc<br>cher | <b>d</b><br>ht ein<br>I hinzu | 1.       |
| Präfix<br>Name<br>Benutze<br>Füge o<br>benutz | e <b>rdefin</b><br>deinem<br>zerdefii<br>KFZ K  | iertes<br>Ladek<br>niertes<br>ennzei               | Felo<br>Felc         | <b>d</b><br>ht ein<br>I hinzu | 1.       |

Sie können monatliche und/oder wöchentliche und Berichte, oder auch Berichte für benutzerdefinierte Zeiträume als PDF und/oder CSV Datei versenden. Wir empfehlen die Auswahl beider Dateiformate.

Im Bereich "Empfänger" legen Sie fest, an welche E-Mail Adresse die Berichte versendet werden.

Ladeberichte können nur versendet werden, wenn Ihr NRGkick eine Verbindung zum Internet hat (also beispielsweise ein WLAN Netzwerk eingerichtet wurde und in Reichweite ist, oder die Einheit über eine SIM verfügt).

Es gibt außerdem individuell definierbare Felder, die dem Bericht hinzugefügt werden können (z.B. Kennzeichen, Nutzer, ...) und auch der Datei-Name kann individuell angepasst werden!

### Sie haben die Möglichkeit, die Ladeberichte nach Ihren Wünschen zu konfigurieren!

8.1. Gehen Sie auf der Startseite der App in den Bereich "Erweitert" und tippen Sie dort auf die Zeitsteuerung. 12:00 🔍 ଦା User 01 \* 11111 ( 🔘 kommen. . Erweitert Details Ladung Zeitsteuerung Montag  $\Theta$ Die Zeitsteuerung ist: aktiv 00:00 06:00 12:00 18:00 24:00 Dienstag Mittwoch Ladeberichte  ${\mathbb O}$ E-Mail: max.mustermann@mail.com Ladeberichte aktiv Donnerstag

Ladenetzwerk Ð Verbunden 0 Tippen Sie auf den gewünschten Wochentag in der Liste.

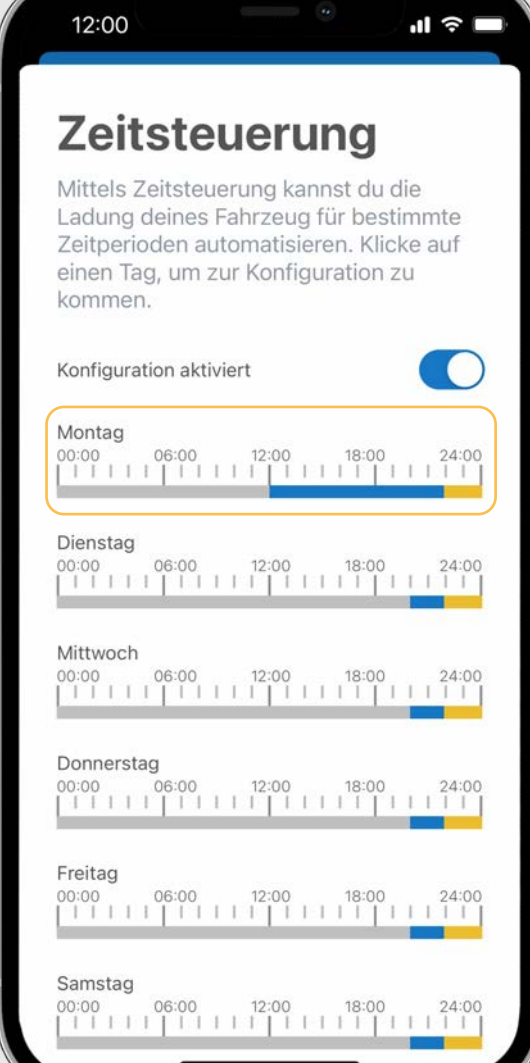

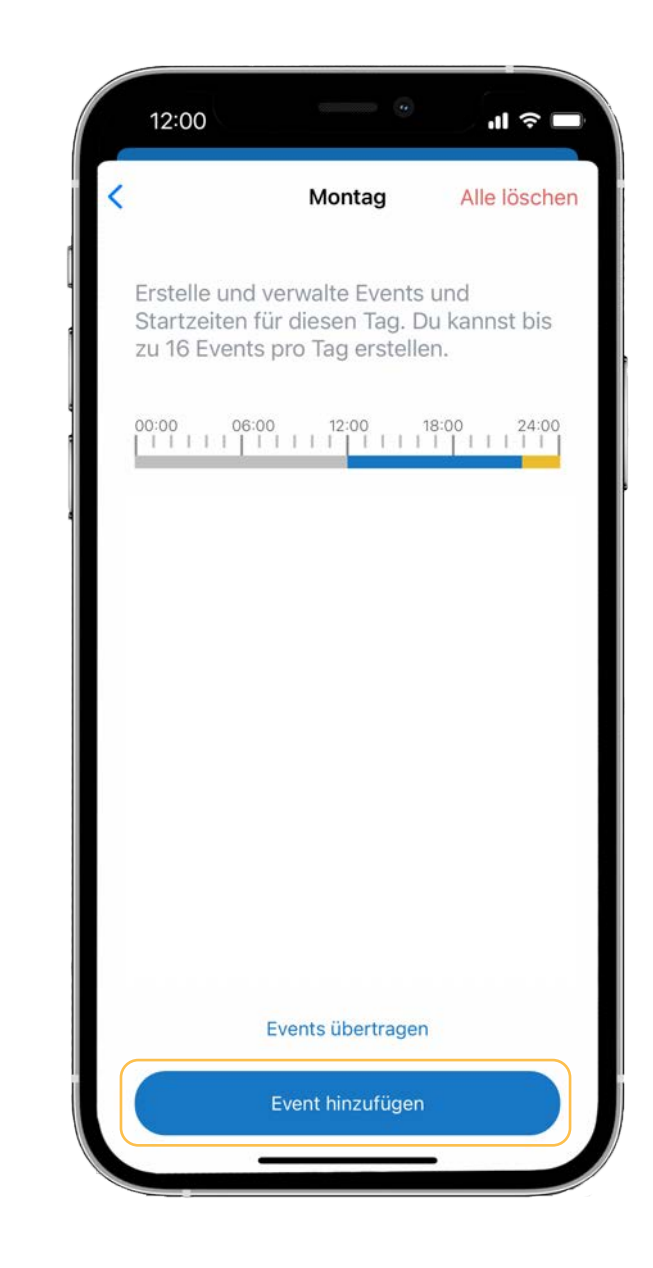

**8.2.** Tippen Sie auf "Event hinzufügen", um Start- und Endzeiten zu hinterlegen.

**8.3.** Der Ladestrom und/oder die Lademenge können individuell eingestellt werden. Legen Sie die gewünschten Einstellungen fest und tippen Sie anschließend auf "speichern".

| 12:00                                                      | -                                      | - 0 .i ? =                                  |
|------------------------------------------------------------|----------------------------------------|---------------------------------------------|
| Montag E                                                   | event hir                              | zufügen                                     |
| Erstelle und<br>ausgewählte<br>stehen dir u<br>zur Verfügu | bearbei<br>en Event<br>nterschi<br>ng. | te den<br>. Je nach Typ<br>edliche Optionen |
| Laden<br>Ampere: 16<br>Energielimit:                       | .0 A<br>: 30.0 kW                      | Start: 12:00<br>h                           |
| Laden                                                      |                                        | Nicht Laden                                 |
| Startzeit                                                  | 11                                     | 59                                          |
|                                                            | 12                                     | 00                                          |
|                                                            | 13                                     | 01                                          |
| Ampere                                                     |                                        | Energielimit                                |
| 15                                                         |                                        |                                             |
| 16                                                         | A                                      | 30 kWh                                      |
|                                                            | Speid                                  | chern                                       |
|                                                            |                                        |                                             |

### 8. Konfiguration der Zeitsteuerung: Lade-Events verwalten

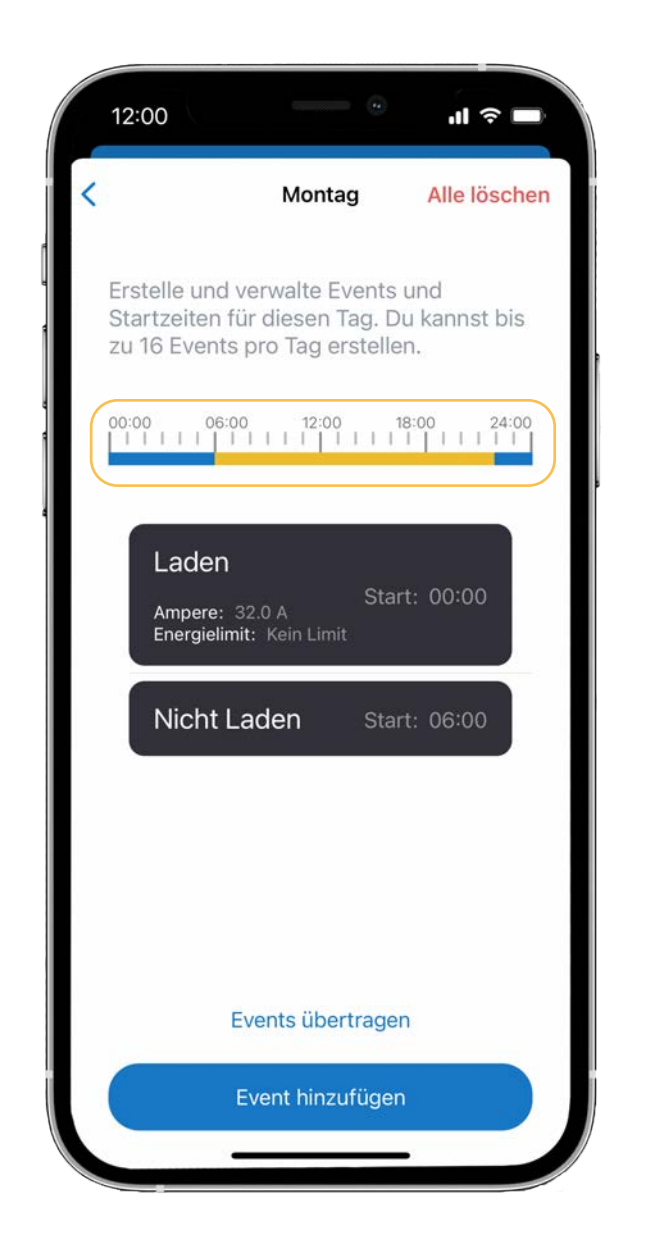

**8.4.** Nach dem Speichern zeigt ein blauer Balken die Zeit des Ladens an. Während des gelb markierten Zeitraumes wird nicht geladen.

**8.5.** Für einen Tag können mehrere verschiedene Ladefenster definiert werden. Mit "Events übertragen" kann ein Tagesprofil auf andere Wochentage übertragen werden.

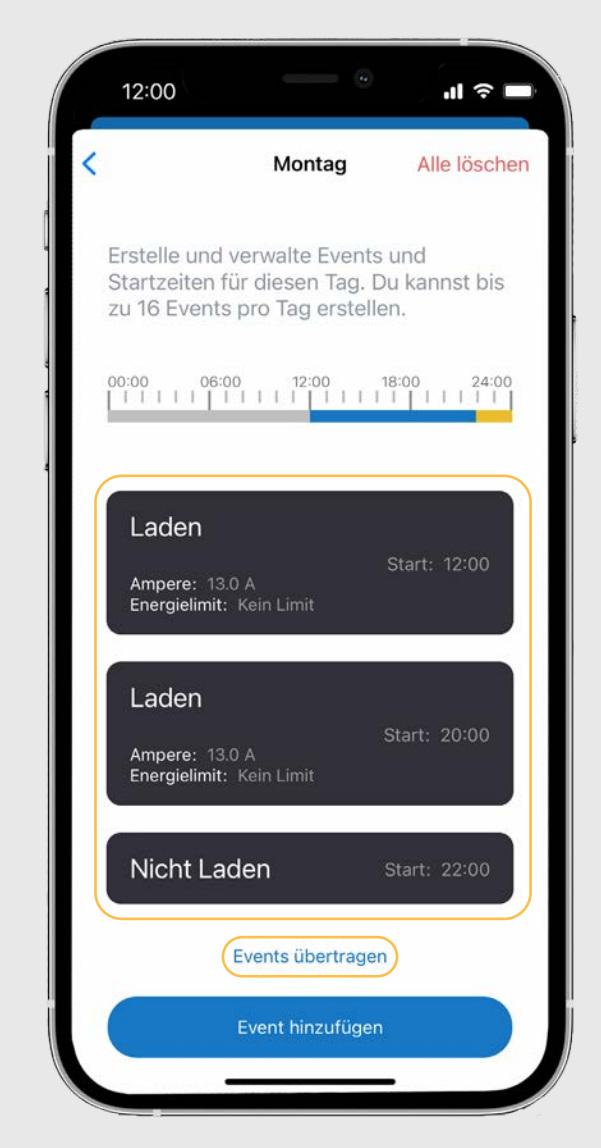

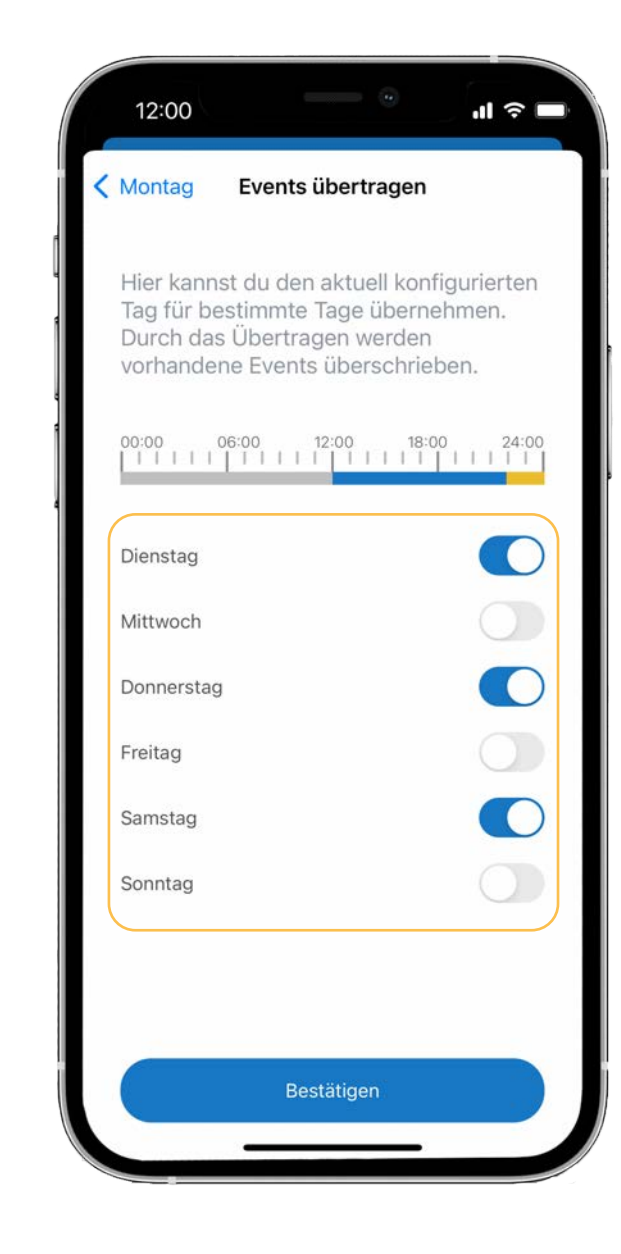

**8.6.** Klicken Sie dafür auf "Events übertragen" und aktivieren Sie die gewünschten Tage. Tippen Sie anschließend auf "bestätigen".

**8.7.** Mit dem Schiebeschalter neben "Konfiguration aktiviert" kann die Zeitsteuerung aktiviert oder deaktiviert werden.

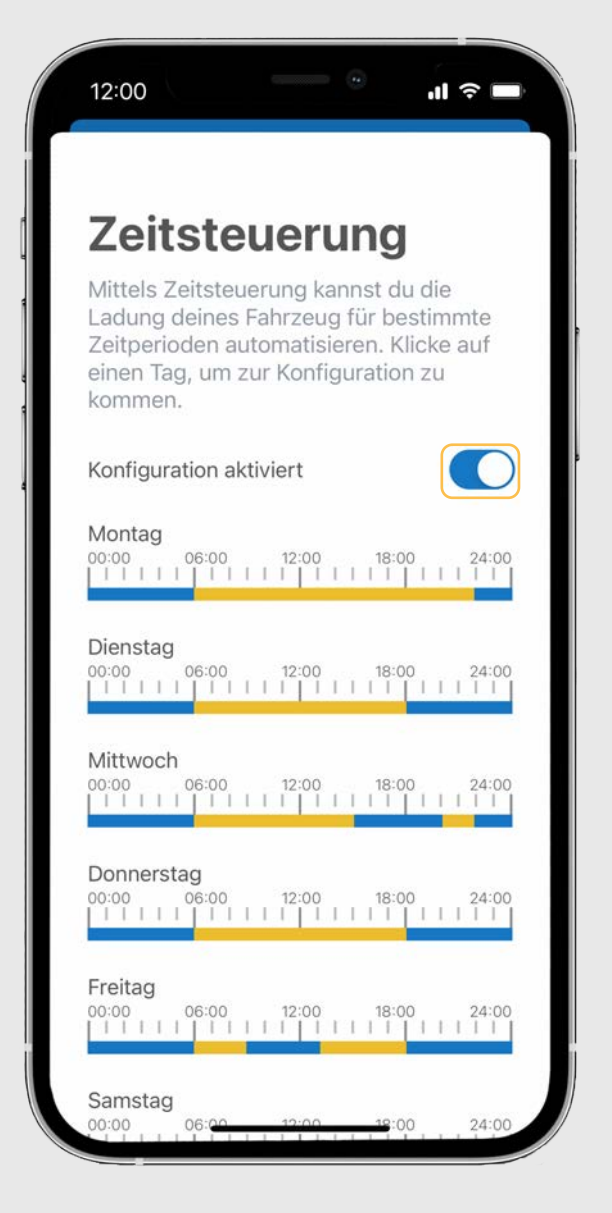

### 9. Einrichtung/Verbindung von Ladenetzwerken (OCPP)

NRGkick bietet als optionales Upgrade OCPP an. Damit kann z. B. mittels ChargePointOperators (CPOs) über OCPP (Open Charge Point Protocol) kommuniziert werden – beispielsweise, um Ladedaten für Abrechnungen zu übermitteln. Einige Anbieter sind dabei bereits vorkonfiguriert (und es werden laufend mehr) – die benötigten Daten können jedoch auch selbst eingegeben werden.

Dein NRGkick wird dabei in einem zentralen Managementsystem verwaltet und kann mit weiteren Ladepunkten gemeinsam geregelt werden. So können Betreiber von Ladenetzwerken NRGkick ganz einfach mit aufnehmen, verwalten und betreuen.

### Hinweis:

OCPP wird von Firmenkunden genutzt und ist für Privatnutzer nicht erforderlich.

Es stehen drei verschiedene OCPP Varianten zur Auswahl:

- 1. Manuelle Eingabe durch den User selbst
- 2. Ein vordefinierter User wird ausgewählt
- 3. Konfiguration von Dinitech

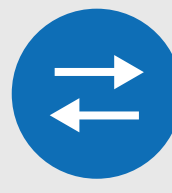

**9.1.** Gehen Sie in den Bereich "Erweitert" und scrollen Sie nach unten. Tippen Sie dort auf "Ladenetzwerk".

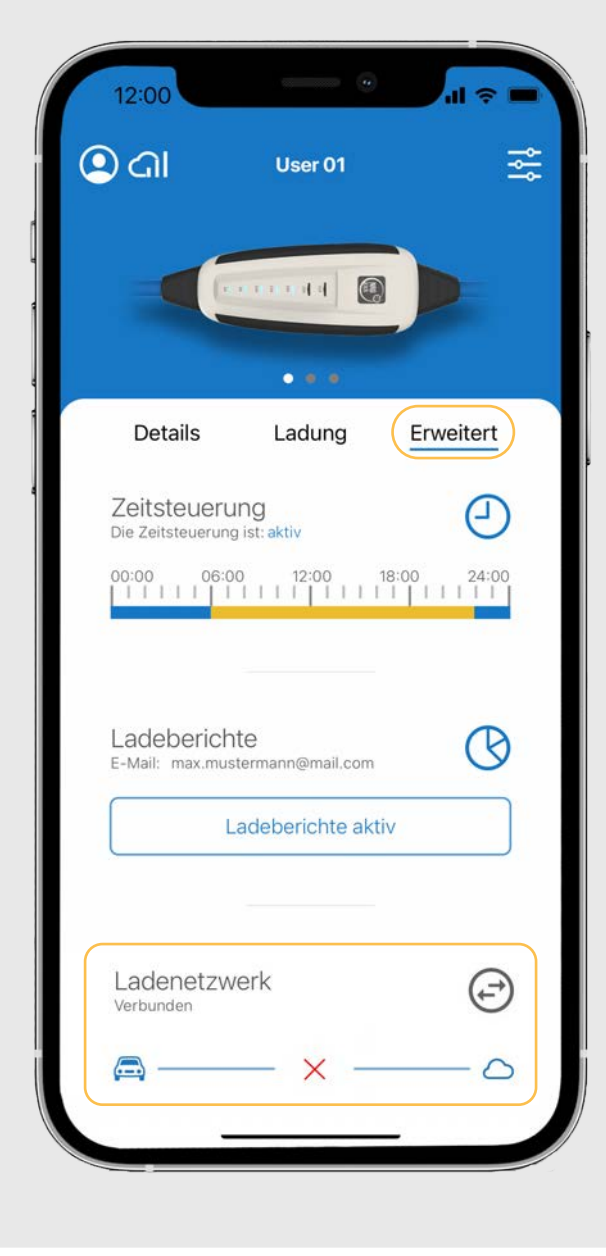

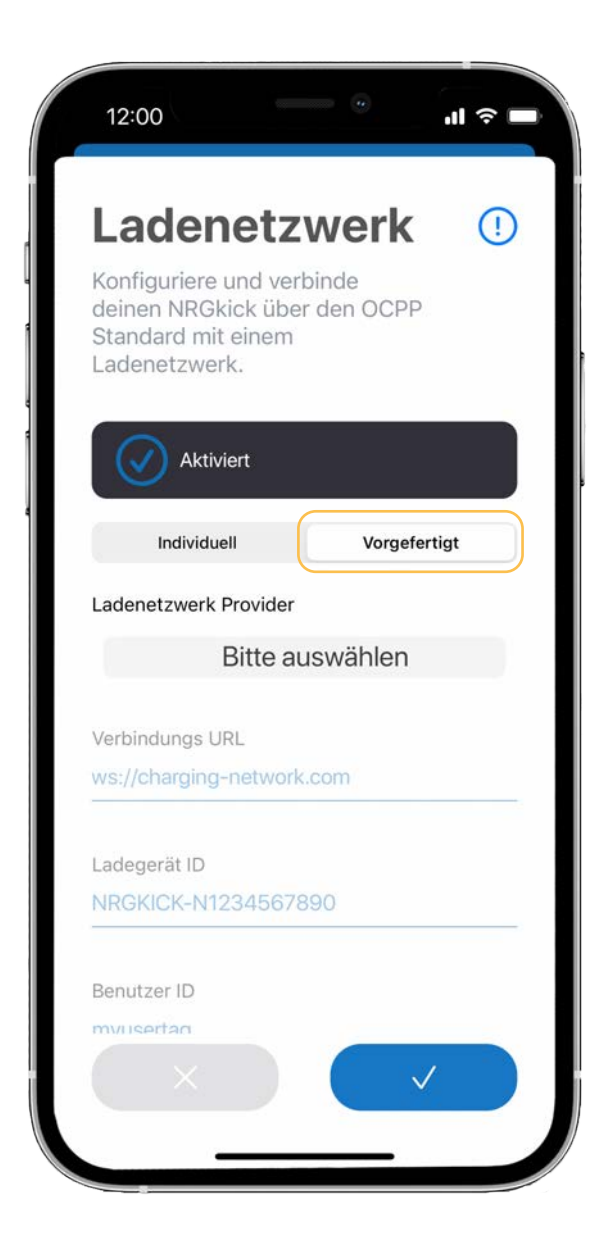

**9.2.** Sofern der Ladenetzwerk-Partner fest eingebunden ist, wählen Sie "Vorgefertigt" aus. Verbindungs URL und Ladegerät ID werden in diesem Fall vorausgefüllt (aus Bestandteilen der NRGkick-Seriennummer).

### 9. Einrichtung/Verbindung von Ladenetzwerken (OCPP)

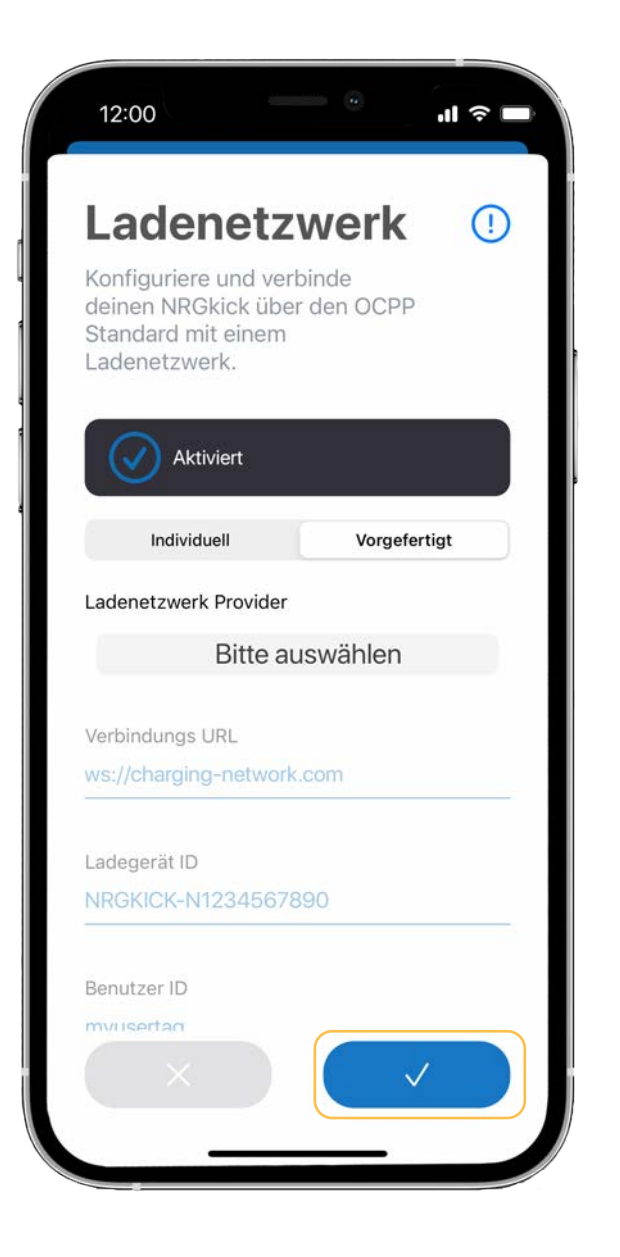

Benutzer ID ausfüllen: Je nach Anbieter wird die Benutzer-ID entweder automatisch ausgefüllt (als Teil der NRGkick-Seriennummer) oder muss manuell eingegeben werden. Wenn alle Informationen vervollständigt sind, können Sie die Eingabe mit dem blauen Haken bestätigen.

9.3. Sofern Ihr Ladenetzwerk-Anbieter nicht vorkonfiguriert ist, können alle Daten auch manuell unter "Individuell" eingegeben werden und mit dem blauen Haken bestätigt werden.

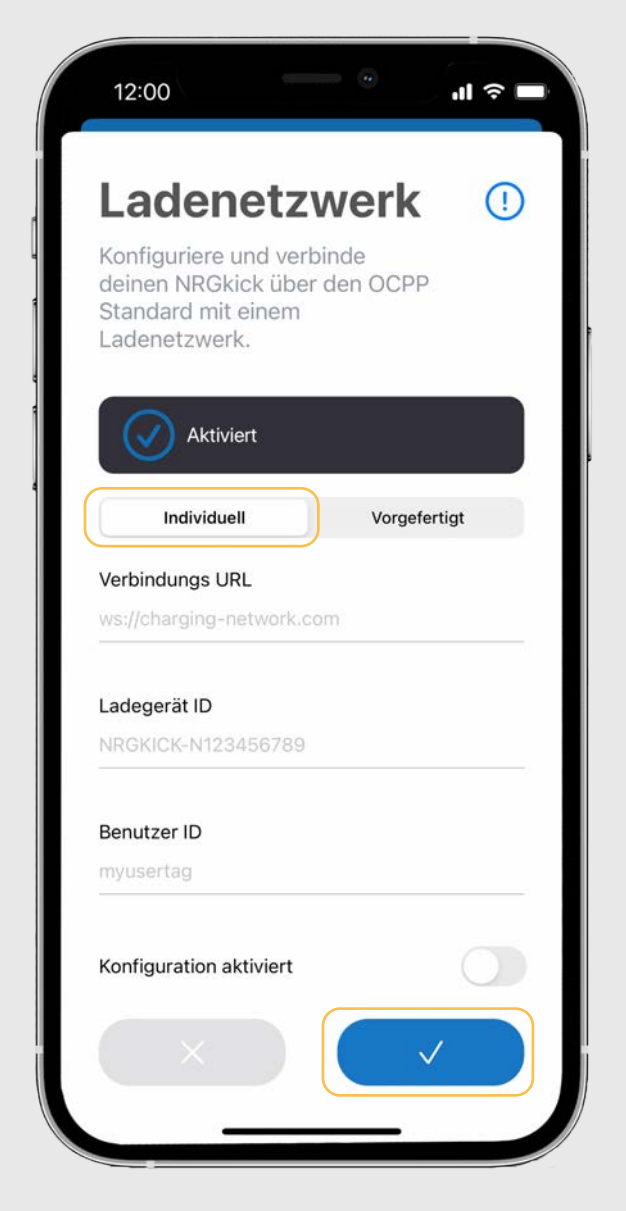

9.4. Nach wenigen Sekunden wird die Verbindung mit dem Ladenetzwerk hergestellt.

| 12:00                            |                                           | <b>·</b> II 奈 ■ |
|----------------------------------|-------------------------------------------|-----------------|
| 🔍 ଦା                             | User 01                                   | 않               |
|                                  | • • •                                     |                 |
| Details                          | Ladung                                    | Erweitert       |
| Zeitsteueru<br>Die Zeitsteuerung | ng<br>ist: aktiv                          | Ð               |
| 00:00 06:00                      | 0 12:00<br>                               | 18:00 24:00     |
| Ladeberich<br>E-Mail: max.mus    | te<br>termann@mail.com<br>adeberichte akt | ľv              |
| Ladenetzwe<br>Verbunden          | erk<br>— ⊘ —                              | O               |

Damit ist nun die automatische Erfassung aller Ladevorgänge für Flottenmanager möglich.

## **10. Kauf/Einrichtung PV-geführtes Laden**

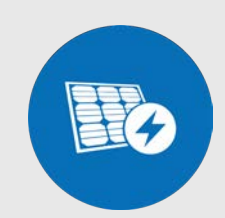

**10.1.** Im Bereich "Erweitert" kannst du dir die Lizenz "PVgeführtes Laden" kaufen.

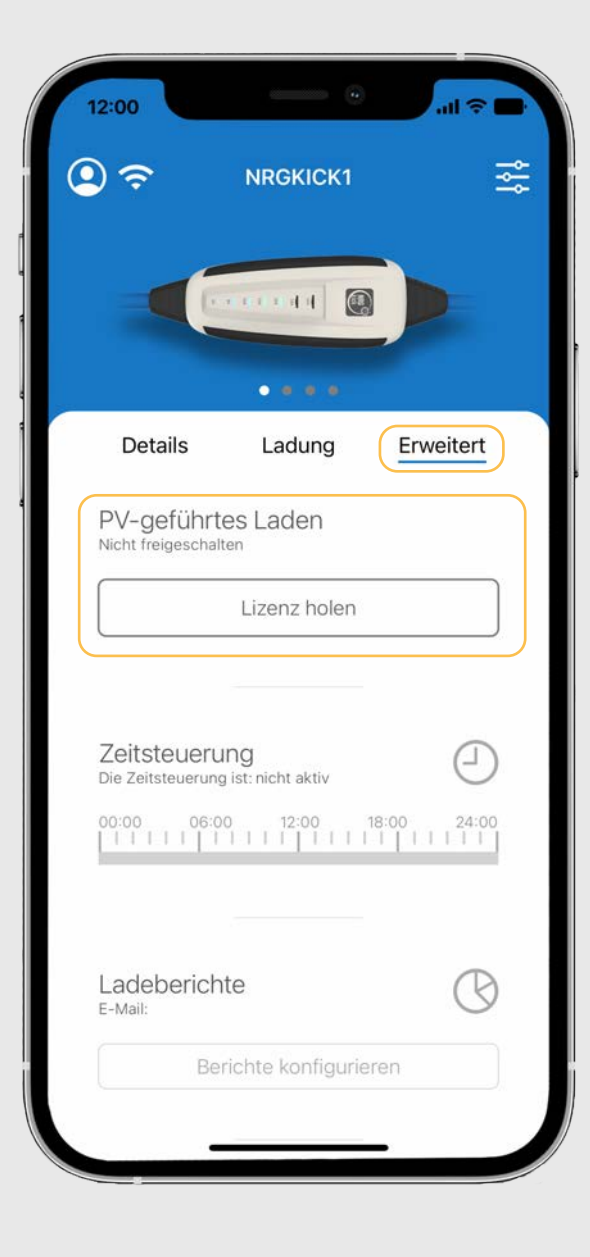

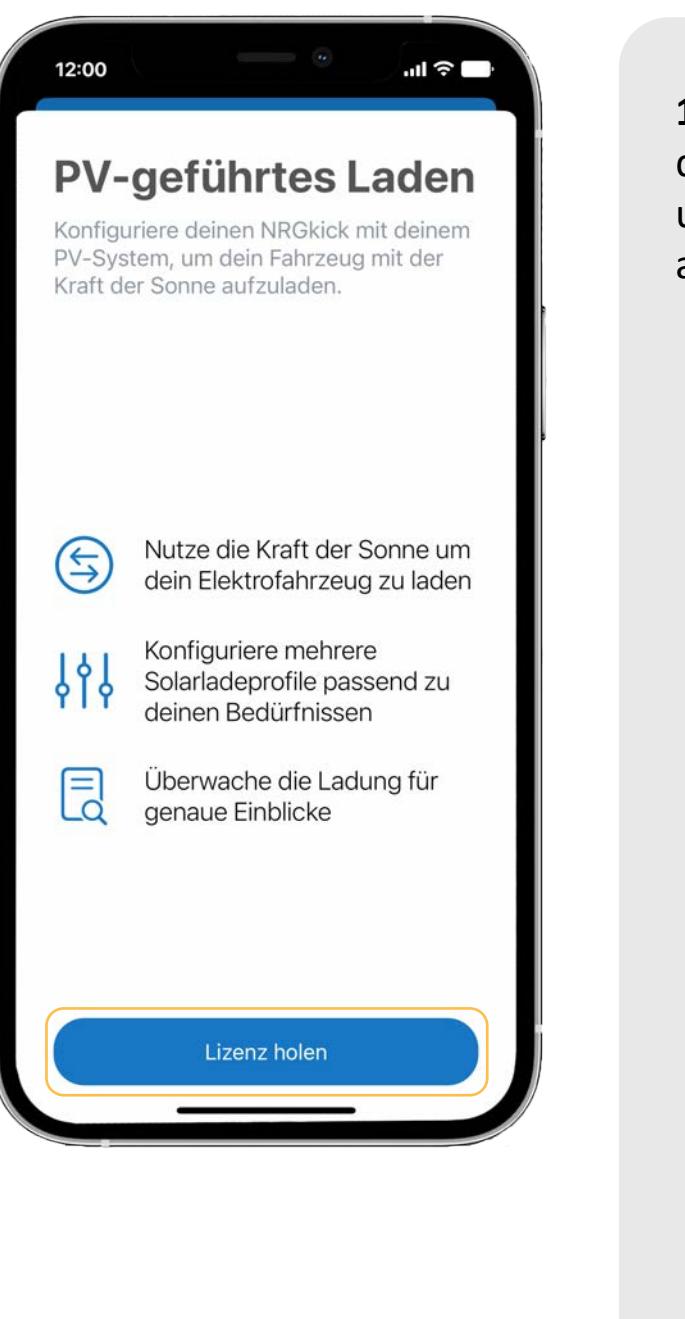

**10.2.** Tippe auf "Lizenz holen". Danach wirst du auf unsere Website weitergeleitet. **10.3.** Das Produkt PV-Laden wird direkt in deinen Warenkorb gelegt und du musst lediglich den Kauf abschließen.

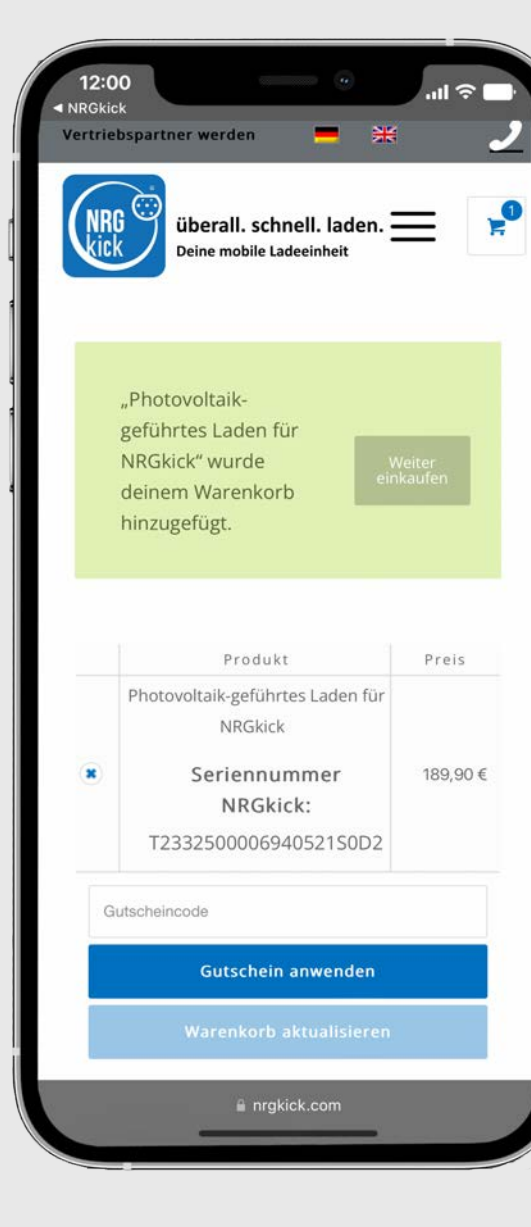

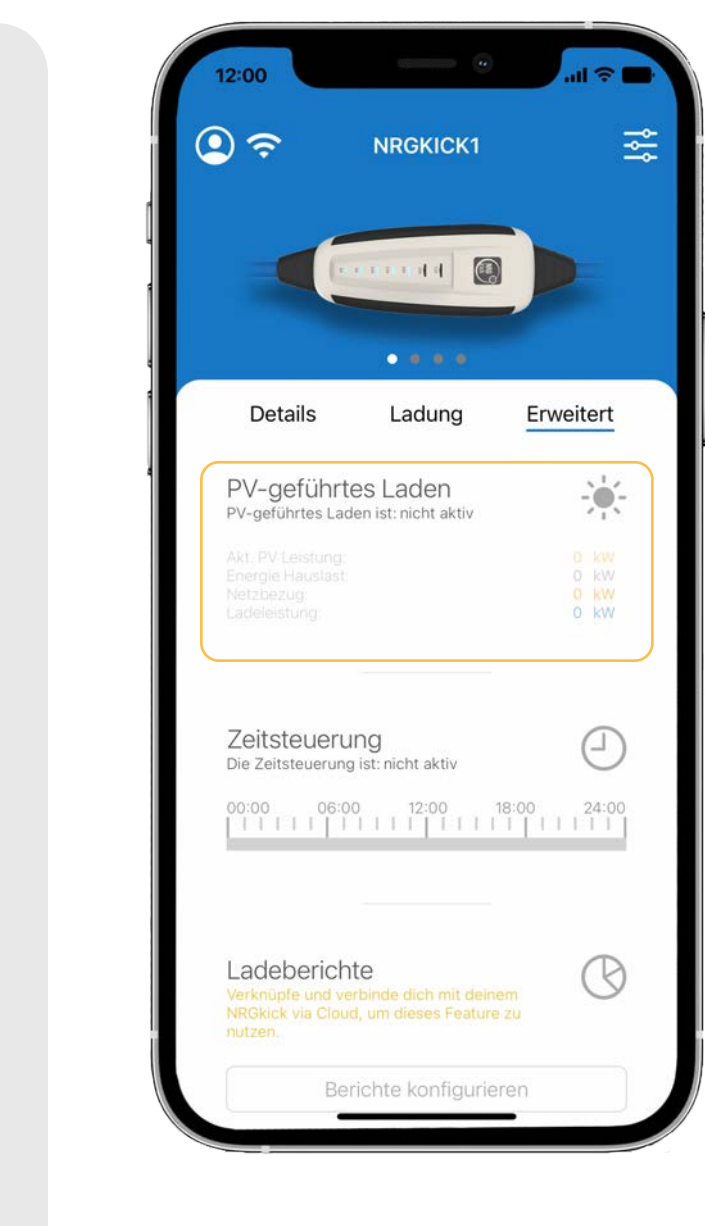

**10.4.** Nun siehst du in der App die neu freigeschaltene Funktion "PVgeführtes Laden". Indem du nun auf "PV-geführtes-Laden" tippst, kannst du die Einrichtung starten.

## **10.** Kauf/Einrichtung PV-geführtes Laden

**10.5.** Tippe auf "PV Laden konfigurieren" um mit der Konfiguration zu starten.

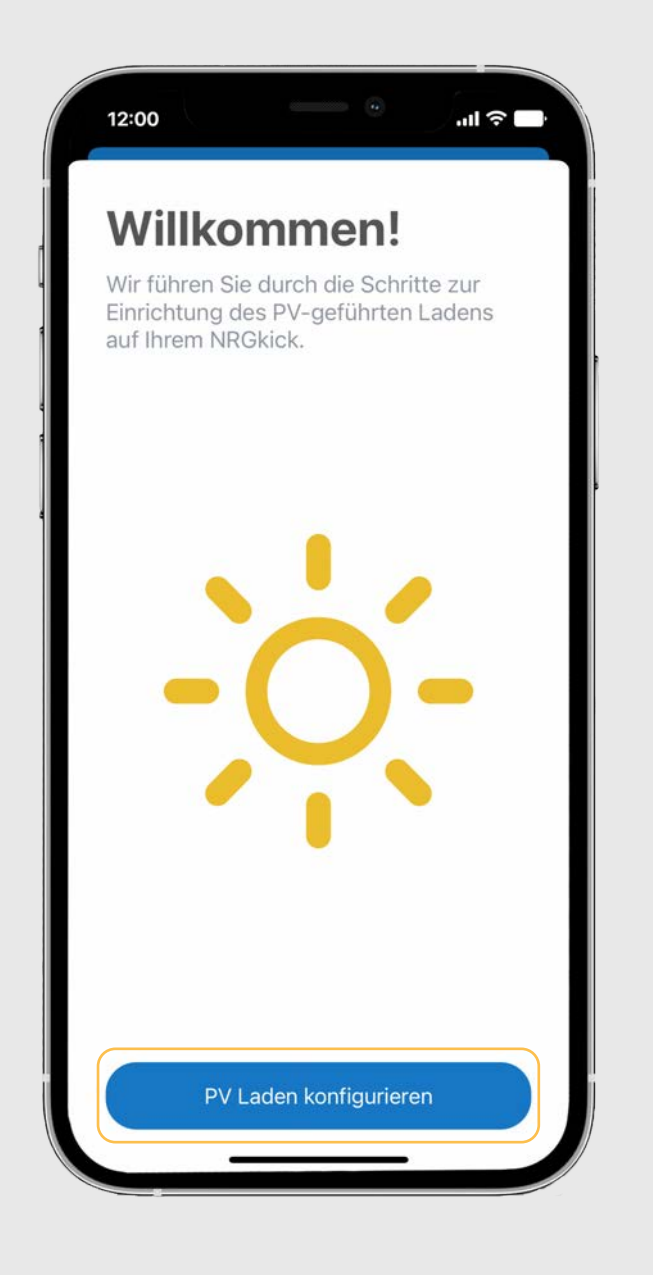

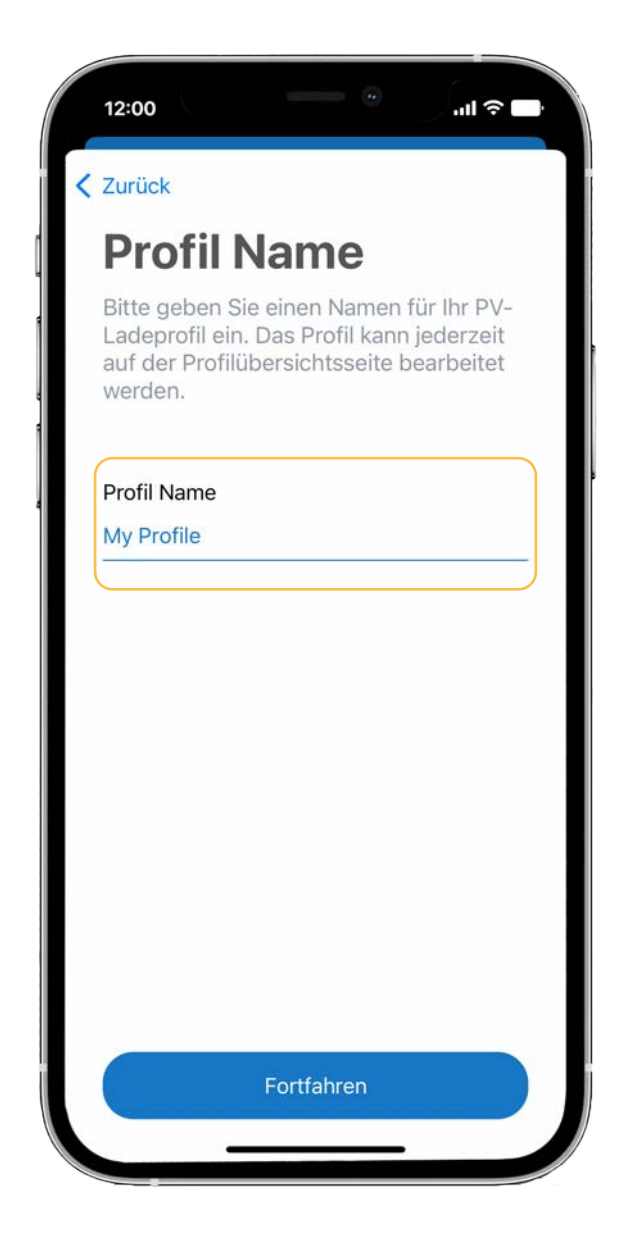

10.6. Zunächst musst du deinem Profil einen Namen geben. Anschließend tippe auf "Fortfahren".

**10.7.** Nun werden automatisch alle gefundenen Geräte im Netzwerk zum Profil hinzugefügt. Dies funktioniert nur bei den Marken Fronius und SMA, andere Geräte können manuell hinzugefügt werden. Wie du Geräte manuell hinzufügst, ist im Dokument "PV Anleitung erweitert" genau beschrieben.

| ( | 12:00          |                 |      |
|---|----------------|-----------------|------|
|   | Zurück         |                 |      |
|   | Geräte         | konfigu         | ra   |
|   | Hier siehst du | alle Geräte die | im U |

vom NRGkick gefunden wurden. Optionen zu ändern.

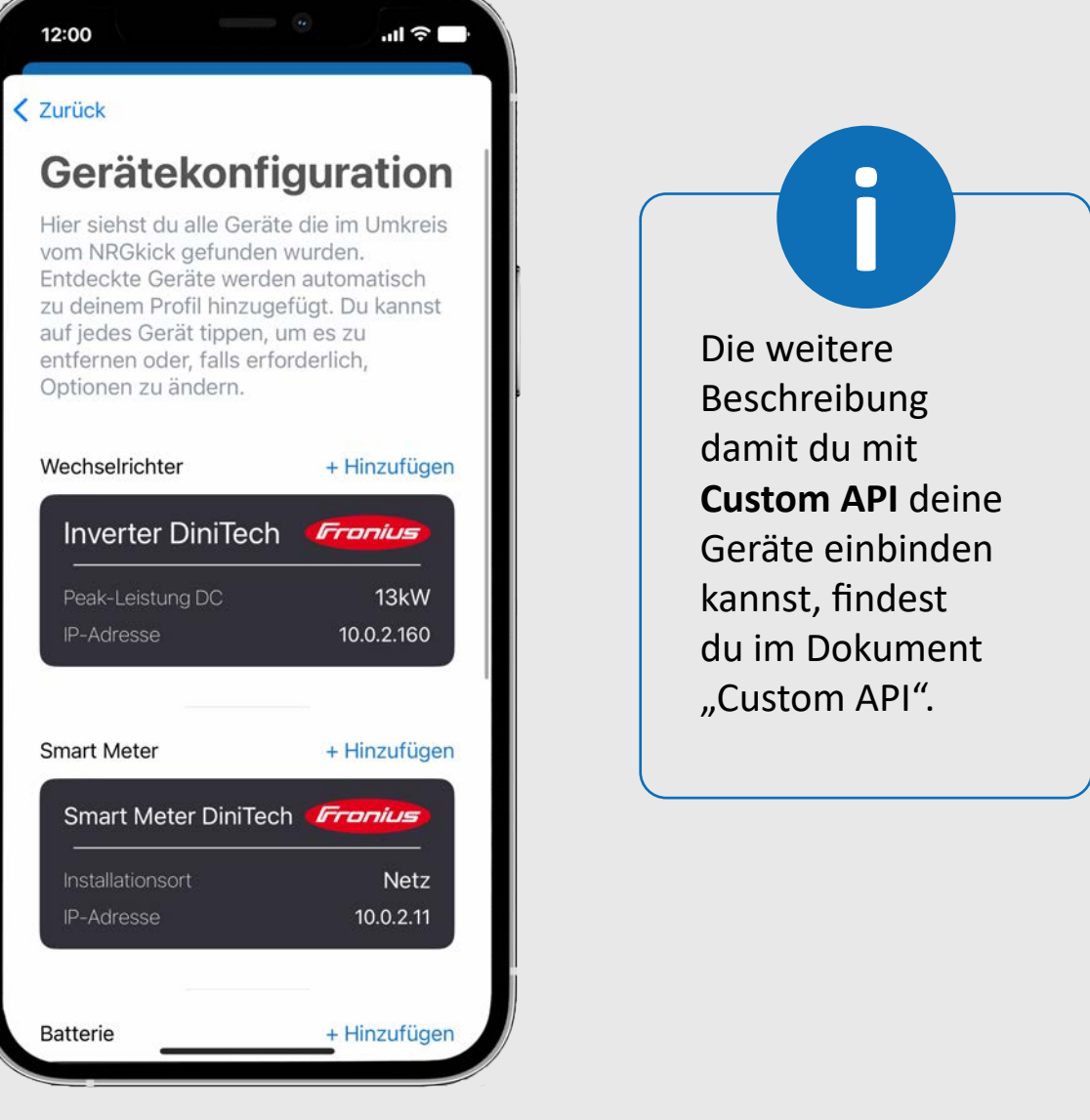

10.8. Tippen nun auf die gewünschte Pv-Laden Strategie.

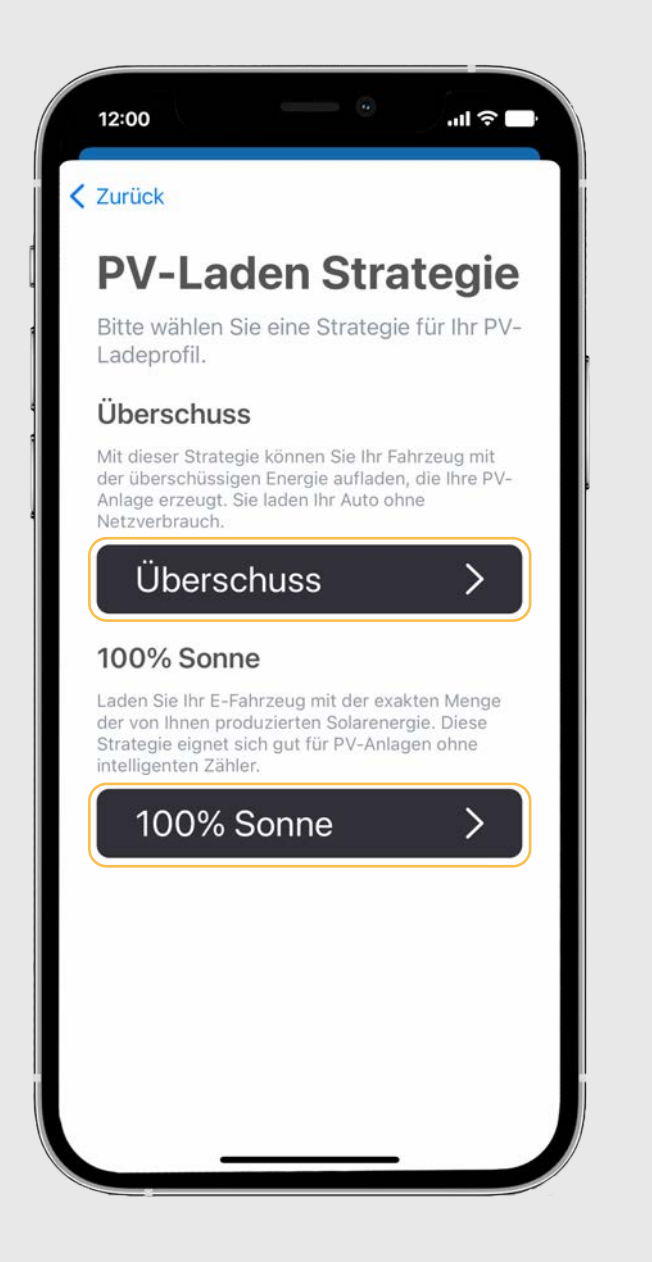

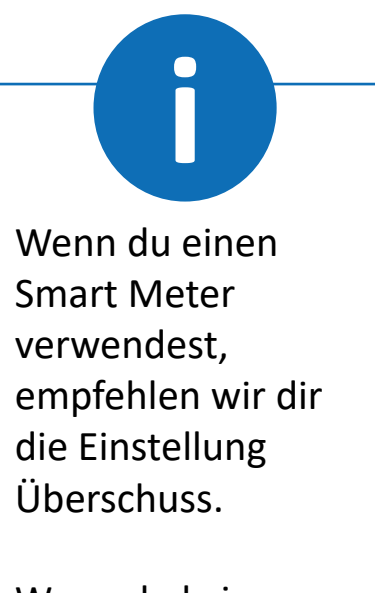

Wenn du keinen Smart Meter hast, empfehlen wir dir die Einstellung 100% Sonne.

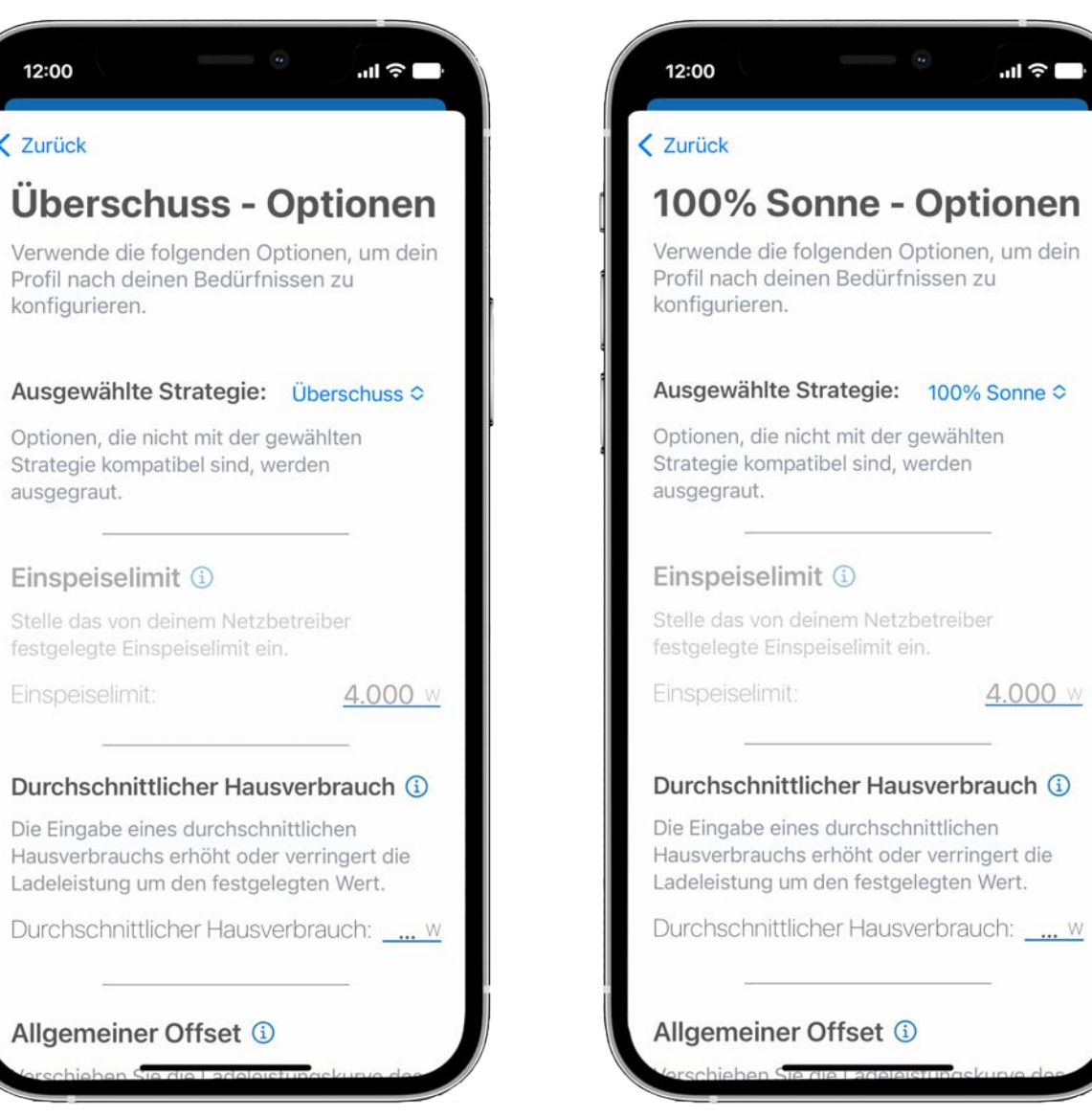

**10.9.** In der jeweiligen Strategie gibt es noch eine Vielzahl an weiteren Einstellungen die du anpassen kannst. Diese Einstellungen werden im Dokument "PV Anleitung erweitert" ausführlich beschrieben.

## **10.** Kauf/Einrichtung PV-geführtes Laden

**10.10.** Wenn du alle gewünschten Einstellungen getroffen hast, tippe auf "Speichern".

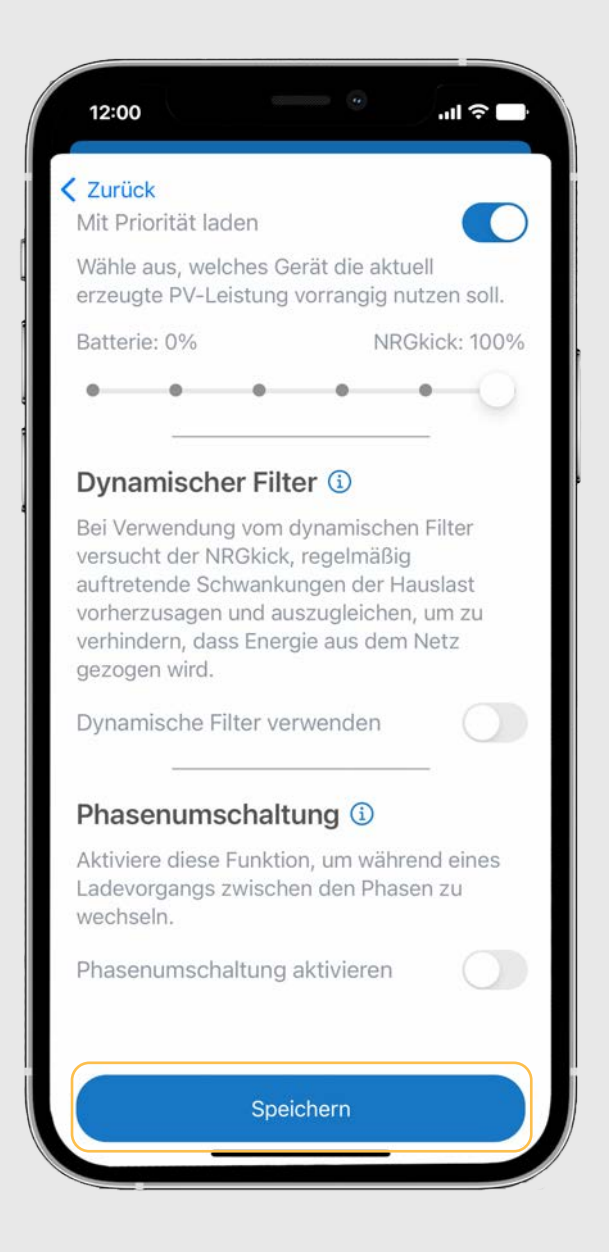

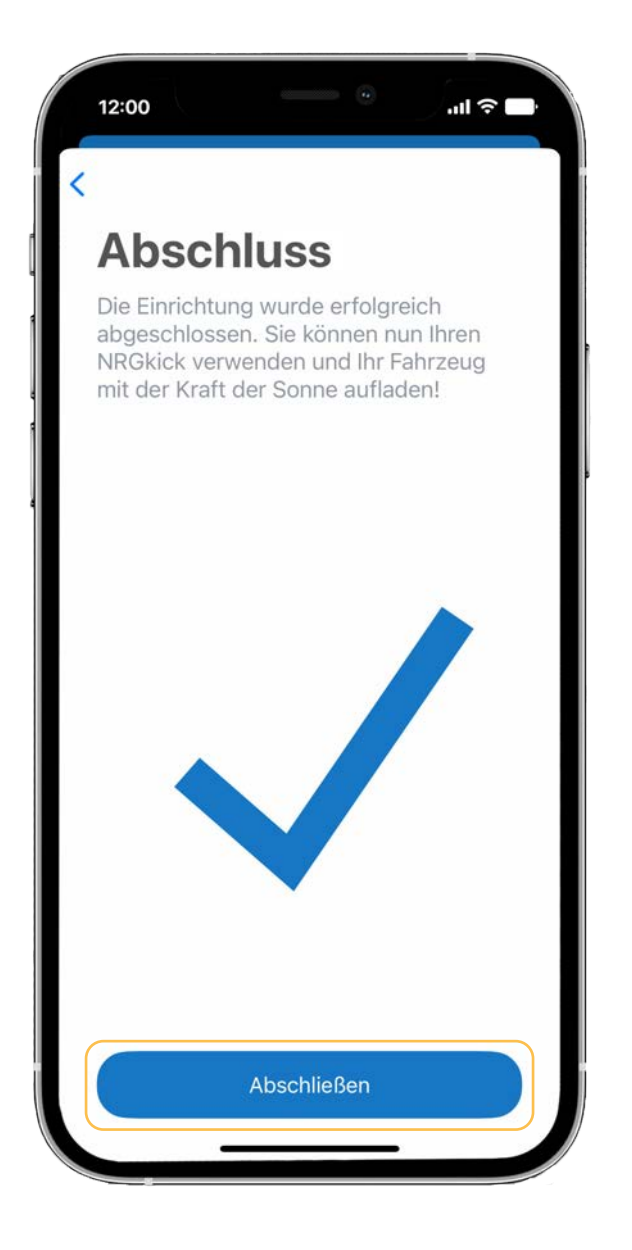

**10.11.** Tippen auf "Abschließen" um die PV-Konfiguration abzuschließen. **10.12.** Wenn du die Einrichtung deines Profils erfolgreich abgeschlossen hast, wirst du zur Übersichtsseite weitergeleitet und musst die Funktion PV-geführtes Laden nur noch aktivieren.

|   | 12:00 |  |
|---|-------|--|
| r |       |  |

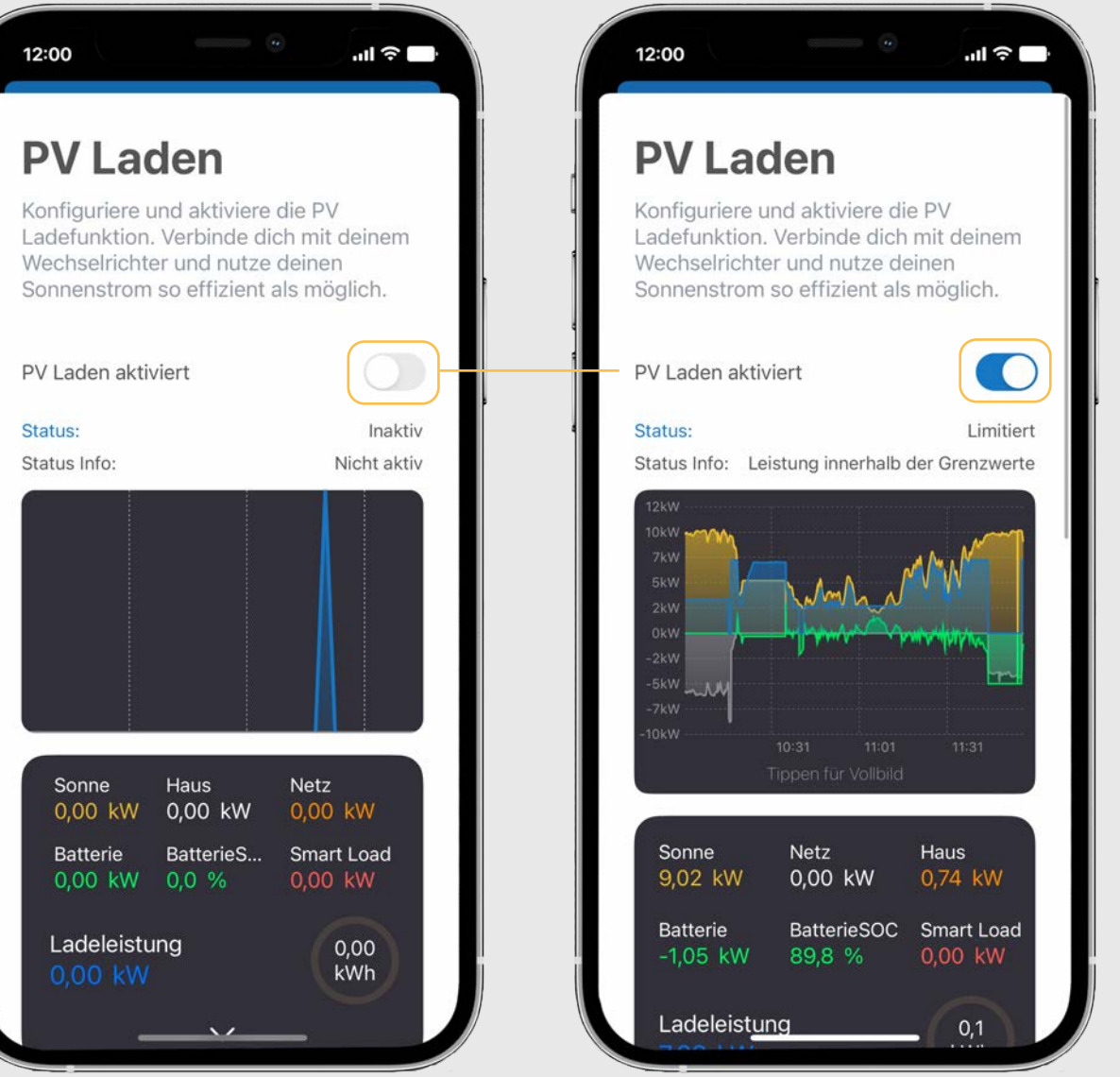

Solltest du weitere Fragen haben oder Hilfe benötigen, kontaktiere uns gerne telefonisch oder per E-Mail:

> nic-e Shop NEXT LEVEL ENERGY GmbH +43 720 710 920 office@nic-e.shop